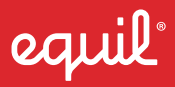

## SMARTMARKER User Guide

www.myequil.com

## **SMARTMARKER**

## Components

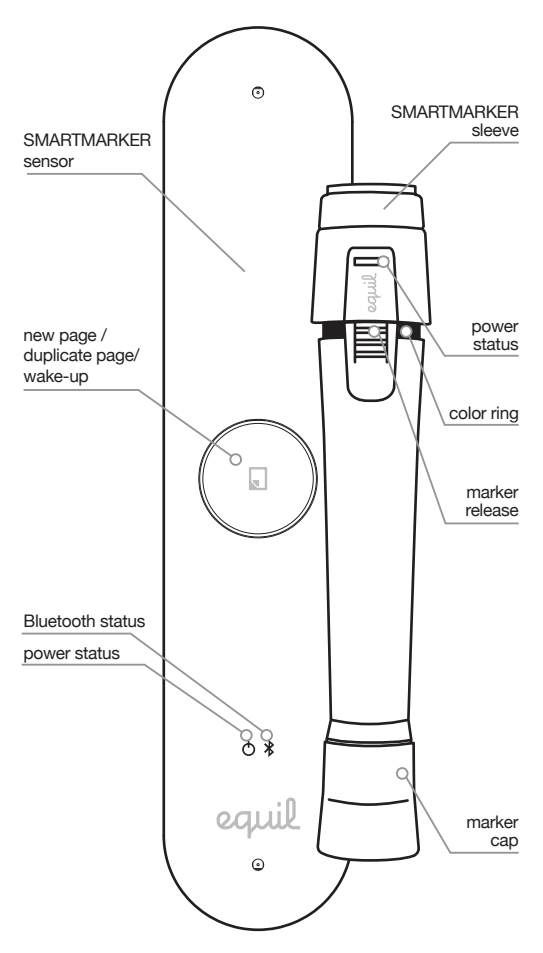

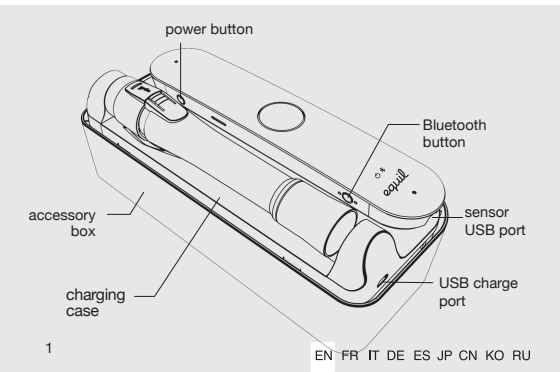

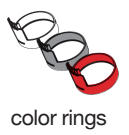

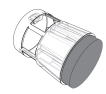

eraser cap accessory

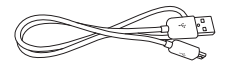

charging cable

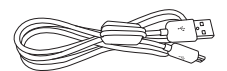

direct connect cable \*Ferrite core: CU0930B

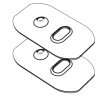

sensor mounting bracket

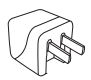

USB power Adapter

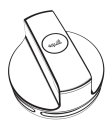

eraser

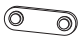

eraser bracket

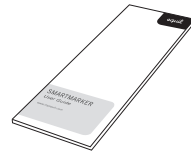

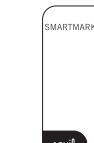

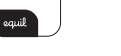

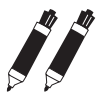

user guide

quick start card 2 markers

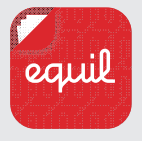

## Equil Note App

Record and organize written notes. Stream, edit, enhance and share them with friends and colleagues. Convert your handwriting to text for easy editing and sharing. For download instructions, see the following page.

## Download and install Equil Note

| Equil Note | platform  | available on      |
|------------|-----------|-------------------|
| Phone      | iOS       | the App Store     |
| Ē          | Android™  | Google Play™      |
| Tablet     | Mac OS X® | the Mac App Store |
|            | Windows   | myequil.com       |

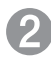

## Charge your marker and sensor

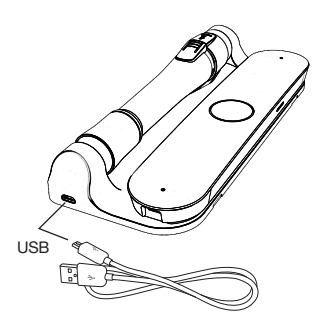

Fully charge Equil Smartmarker before use.

Charging takes approximately two hours.

Once charged, your Equil Smartmarker can be used continuously for up to eight hours.

## Tips

### Charging

Use the wall adapter for faster charging.

You may use any micro-USB cable to charge your Equil Smartmarker.

The amber LED indicates active charging. Green LEDs indicate that charging is complete.

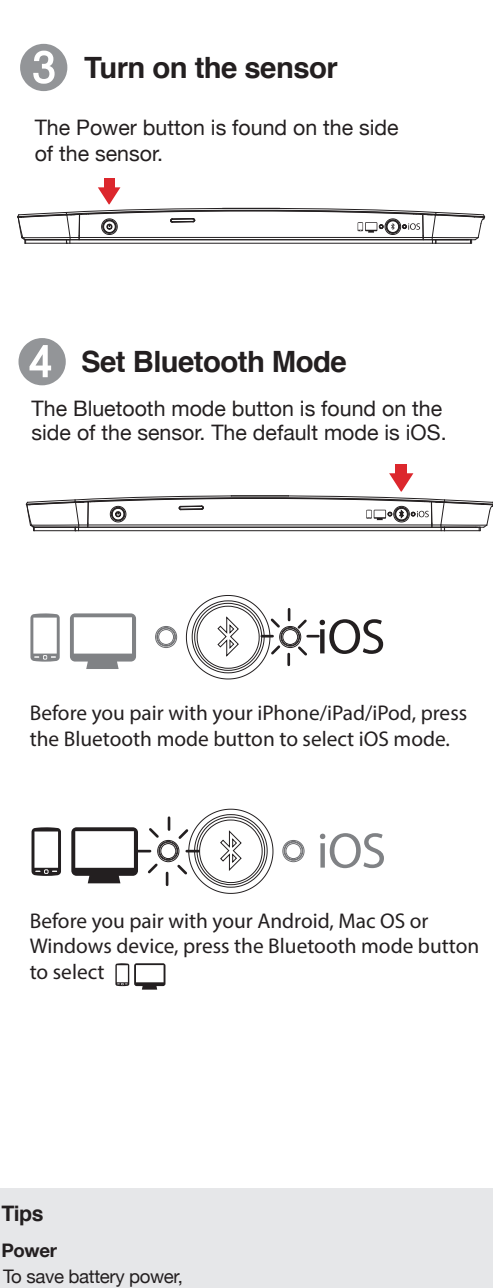

To save battery power, the sensor will turn off automatically after 60 minutes of inactivity.

## 5 Pair sensor with your device

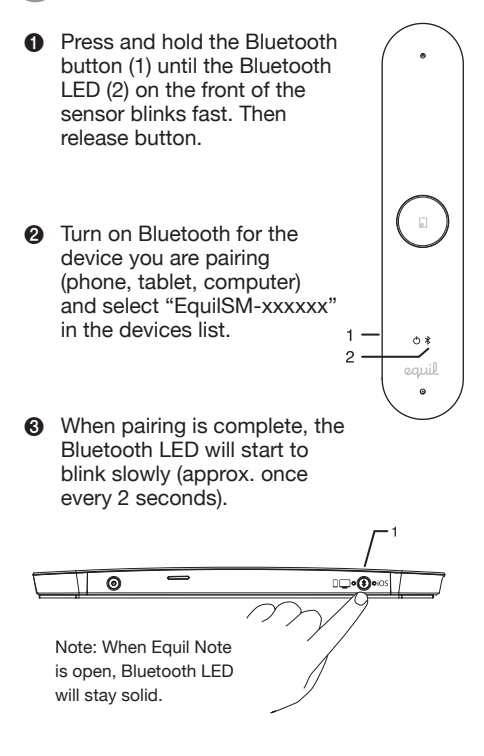

## Tips

## Pairing

For more detailed pairing info for your specific device, refer to the tutorial in Equil Note.

To pair with a new device when a previously-paired device is nearby, you may need to delete/remove "EquilSM-XXXXX" from the list of devices paired on the other device.

## 6 Place sensor on your whiteboard

Depending on the size and orientation of your whiteboard, the sensor can be centered vertically on either side—or in the middle—of your writing area.

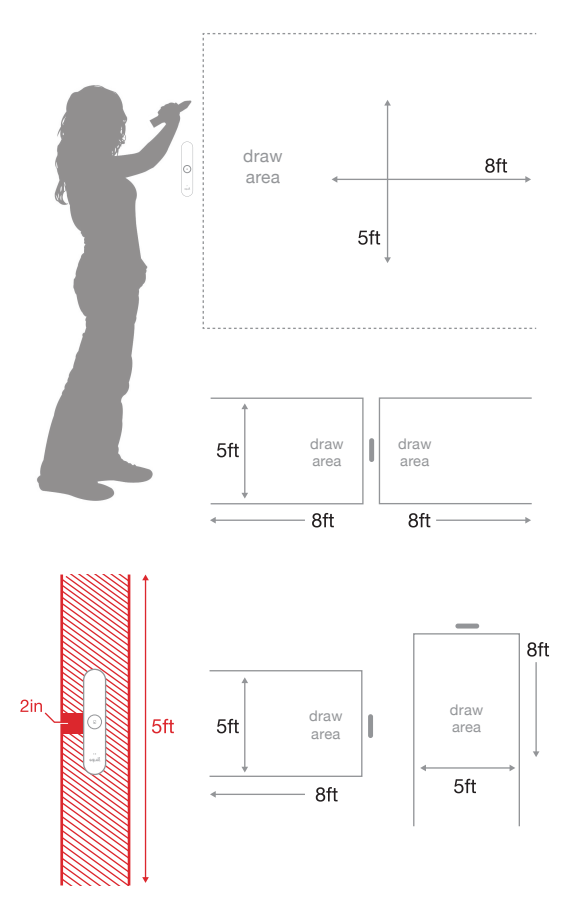

#### Tips

#### Setup

Position the sensor where it will be convenient to press the new page button.

If your board area is wider than 8 feet, place the sensor in the center and write notes on both sides, up to 16 feet wide. If you write too far from the sensor, it will alert you to stay within the recording area.

For your notes to be captured, you must write at least 2 inches away from the sensor. If you write too close to the sensor, it will alert you to move back into the writing area.

## Magnetic Whiteboards

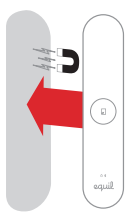

Place sensor on magnetic whiteboard.

## All Other Surfaces

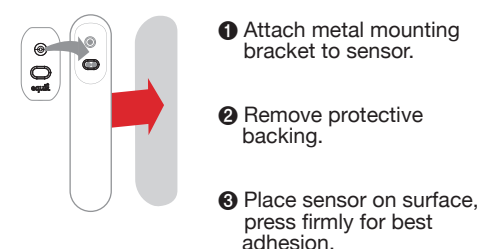

## Using the charging case on your whiteboard

You can set up a more permanent installation by plugging the charging case into a power outlet. Use the provided 10 foot (3 meter) USB cable and the USB power adapter to plug the charging case into the nearest electrical outlet.

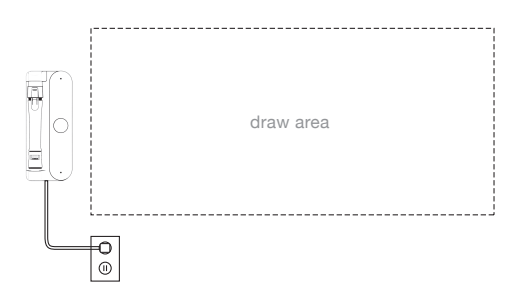

## Tips

## Installation

The charging case provides a handy place to store the Smartmarker, and keeps it charged and ready for use.

The sensor is always portable. Simply remove the sensor from its magnetic hold in the charging case and place on other whiteboard surfaces. To use your Smartmarker while the sensor is docked in the charging case, make sure that you attach the charging case on the left side of your whiteboard. The sensor will continue to function, but will no longer capture writing on the left side.

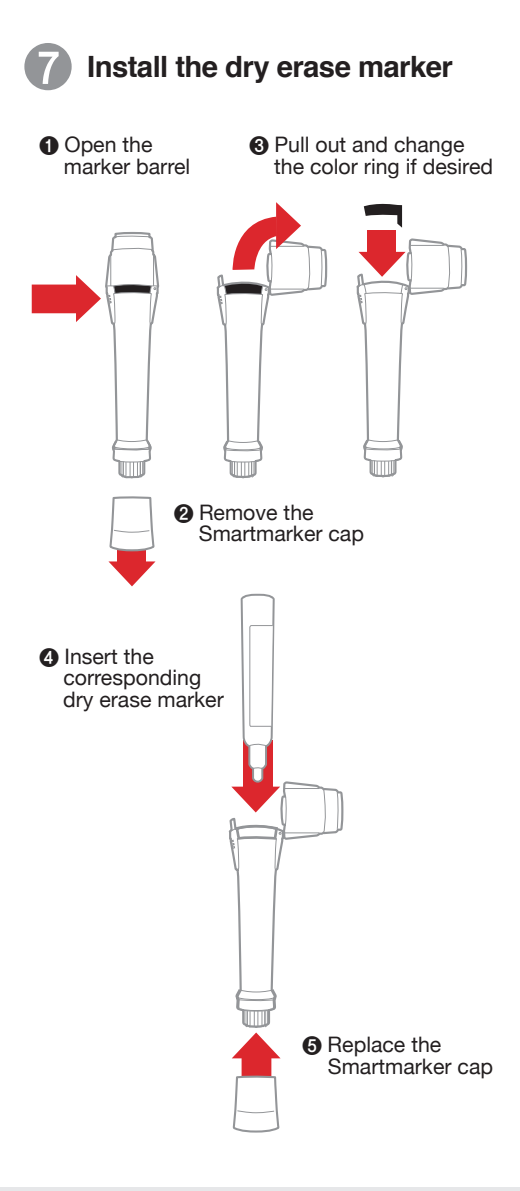

#### Tips

### Marker

Replace the cap firmly to prevent the marker from drying out.

The marker color in the software is determined by the color ring used on the Smartmarker, regardless of what color marker is placed inside.

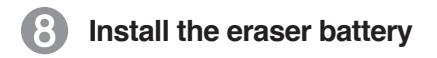

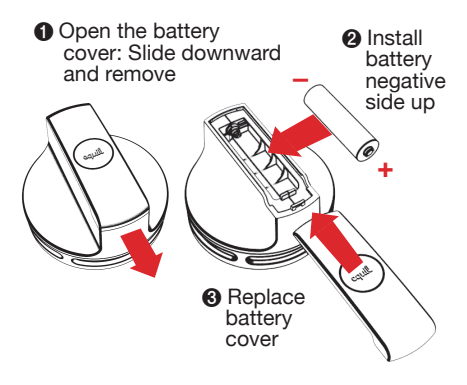

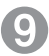

## Install eraser bracket

Remove the adhesive backing

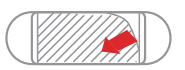

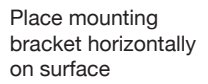

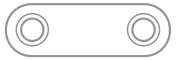

#### Note: Park eraser outside of drawing area

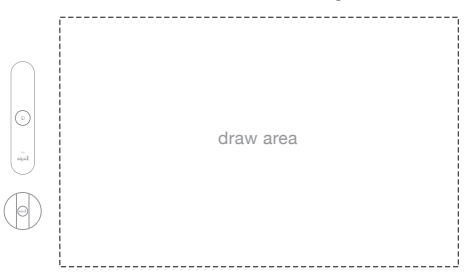

## Tips

## Battery

If your Smartmarker or eraser battery is running low, the amber LED will blink 5 times when you turn on the sensor to remind you to recharge soon.

The Smartmarker and eraser have no power buttons. They will turn off automatically.

#### Eraser Bracket

The eraser bracket allows you to park the eraser on any surface.

## Finished!

Now you can start capturing whiteboard notes directly to your smart phone, tablet or computer!

Learn about all of the great features of Equil Smartmarker through the tutorials and user guide included in the Equil Note App.

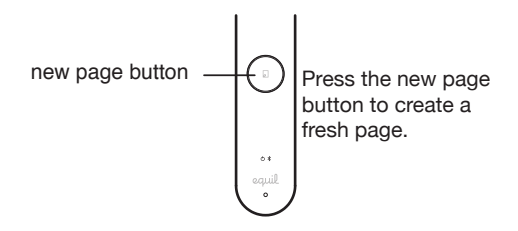

## Using the Eraser Cap

The eraser cap is an accessory that allows you to make small corrections to your whiteboard notes as you are drawing.

Note: The eraser cap only works in its capped position on the Smartmarker. Do not erase with the cap when placed in your hand or on the back of the Smartmarker.

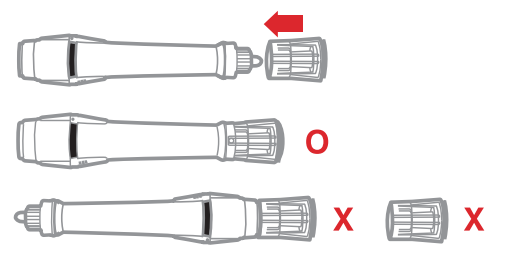

#### Tips

## Duplicate Page

Hold down the new page button to create a duplicate page of your whiteboard content. You will see the new page button illuminate and hear an audible notification to indicate that the duplication was successful. This is a convenient way to create a copy of your original notes, saved in Equil Note, before you annotate or make changes to your ideas.

## **Recording notes to memory**

When recording notes directly to the sensor memory, there are a few helpful indicators that appear around the New Page button.

| Color | Action          | Meaning                       |
|-------|-----------------|-------------------------------|
| White | Breathing       | Notes in sensor<br>memory     |
| White | Solid, Brighter | Receiving Pen<br>Strokes      |
| White | Rotating        | Creating New<br>Page          |
| Red   | Slow Blink      | Nearing capture area boundary |
| Red   | Solid, Brighter | Reached capture area boundary |

## Tips

#### Memory

You can also take notes without your phone, tablet or computer. All of your strokes will be saved in memory, and you can import them back to your device when it's convenient.

The receiver memory can store at least 10,000 pages of written content, so let your ideas flow!

When switching modes, wait until the new page LED button finishes rotating before drawing again to avoid losing strokes.

## Troubleshooting

| My marker notes appear on<br>the whiteboard but not on<br>my device running Equil           | Make sure your sensor<br>and Smartmarker are<br>fully charged.                                                                                              |
|---------------------------------------------------------------------------------------------|----------------------------------------------------------------------------------------------------|
| Note.                                                                                       | Confirm that<br>Smartmarker is paired<br>with your device.                                                                                                  |
| -<br>-<br>-<br>-<br>-<br>-<br>-<br>-<br>-<br>-<br>-<br>-<br>-<br>-<br>-<br>-<br>-<br>-<br>- | Make sure you are<br>pressing firmly enough<br>while drawing.                                                                                               |
| The sensor is beeping<br>when I draw, and the red<br>LED lights are glowing.                | You may be drawing<br>beyond the capture<br>area of your board<br>space. Draw closer to<br>the sensor.                                                      |
| The sensor or eraser is sliding on the board surface.                                       | Your magnetic whiteboard<br>may not be thick enough<br>for the sensor magnets.<br>Please use the included<br>mounting plates with<br>Command Adhesive tape. |
| The Smartmarker sleeve keeps buzzing even when l've stopped drawing.                        | The neck of the dry erase<br>marker is most likely<br>bent. Replace the bent<br>marker with another dry<br>erase marker inside the<br>sleeve.               |

## Compatible markers

Bullet Point only

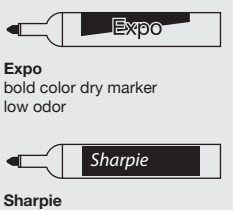

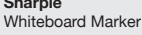

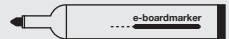

Legamaster e-boardmarker

## **SMARTMARKER**

## Composants

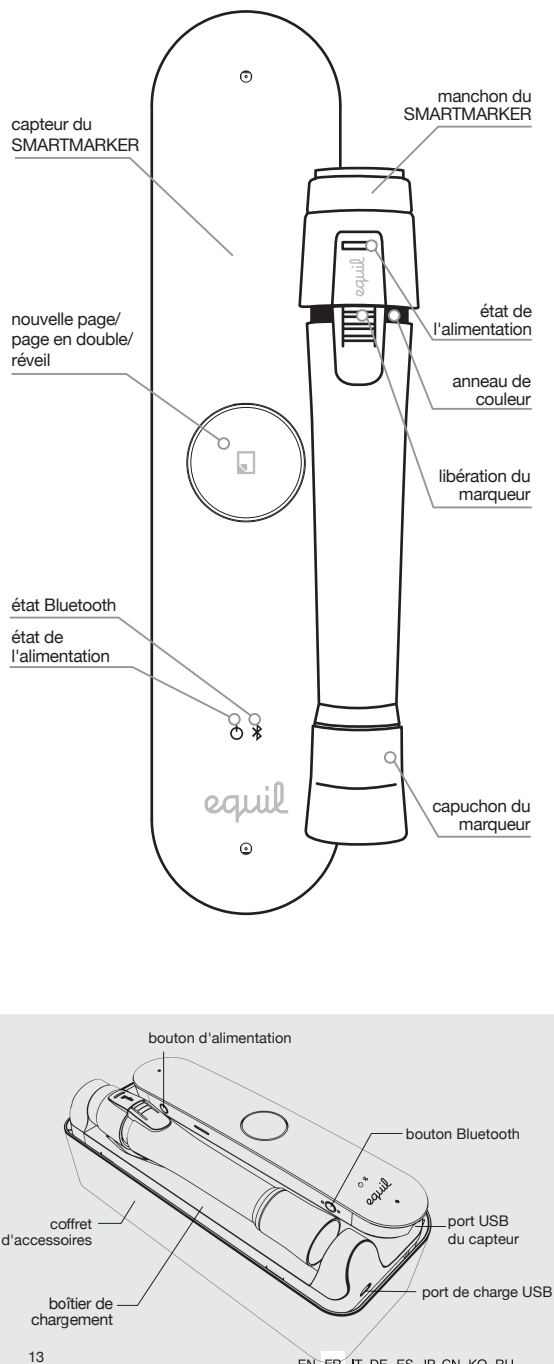

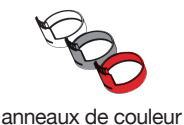

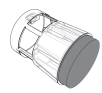

accessoire au capuchon de la gomme

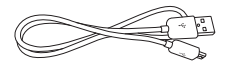

câble de charge

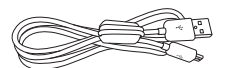

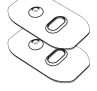

support de montage du capteur

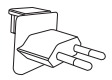

câble de connexion directe \*Ferrite core: CU0930B

adaptateur d'alimentation USB

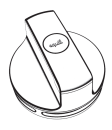

gomme

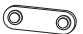

support de la gomme

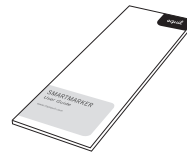

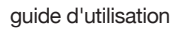

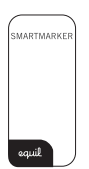

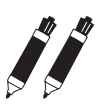

carte de démarrage rapide

2 marqueurs

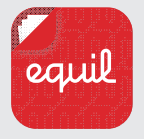

## **Application Equil Note**

Enregistrez et organisez vos notes manuscrites. Streamez-les, modifiez-les, peaufinez-les et partagez-les avec vos amis et collègues. Transformez vos notes manuscrites en texte pour en faciliter la modification et le partage. Pour obtenir des instructions de téléchargement, consultez la page suivante.

## Télécharger et installer Equil Note

| Equil Note | plate-forme | disponible sur   |
|------------|-------------|------------------|
| Téléphone  | iOS         | l'App Store      |
| Ē          | Android™    | Google Play™     |
| Tablette   | Mac OS X®   | le Mac App Store |
|            | Windows     | myequil.com      |

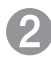

## Charger le marqueur et le capteur

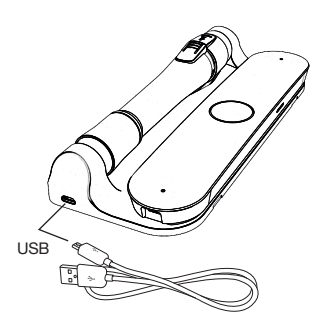

Chargez complètement Equil Smartmarker avant utilisation.

Le chargement dure environ deux heures.

Une fois chargé, votre Equil Smartmarker peut être utilisé en continu pendant huit heures.

## Astuces

#### Chargement

Utilisez l'adaptateur mural pour un chargement plus rapide.

Vous pouvez utiliser n'importe quel câble micro-USB pour charger votre Equil Smartmarker.

Le voyant orange indique que le chargement est en cours. Un voyant vert indique que le chargement est terminé.

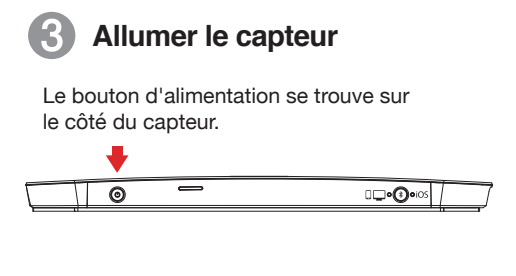

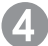

## Définir le mode Bluetooth

Le bouton du mode Bluetooth se trouve sur le côté du capteur. iOS est le mode par défaut.

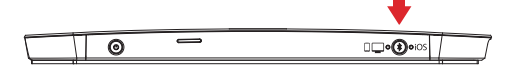

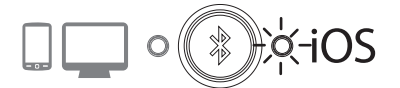

Avant de procéder au jumelage avec votre iPhone/iPad/iPod, appuyez sur le bouton du mode Bluetooth afin sélectionner le mode iOS.

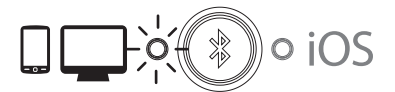

Avant de procéder au jumelage avec votre appareil Android, Mac OS ou Windows, appuyez sur le bouton du mode Bluetooth afin sélectionner

#### Astuces

### Alimentation

Pour économiser la batterie, le capteur s'éteint automatiquement au bout de 60 minutes d'inactivité.

## 5 Jumeler un capteur avec votre appareil

- Appuyez de manière prolongée sur le bouton Bluetooth (1) jusqu'à ce que le voyant Bluetooth (2) situé à l'avant du capteur se mette à clignoter rapidement. Puis, relâchez le bouton.
- Activez la fonctionnalité Bluetooth de l'appareil (téléphone, tablette, ordinateur) que vous jumelez et sélectionnez « EquilSM-xxxxxx » dans la liste des périphériques.

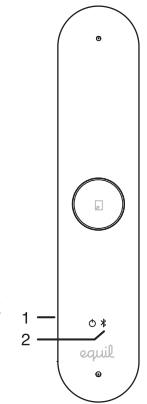

Consque le jumelage est terminé, le voyant Bluetooth se met à clignoter lentement (toutes les 2 secondes environ).

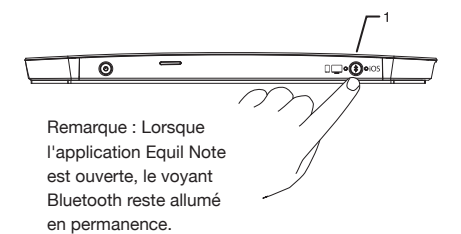

## Astuces

#### Jumelage

Pour obtenir de plus amples informations sur le jumelage de votre appareil spécifique, reportez-vous au didacticiel fourni avec l'application Equil Note.

Pour jumeler un nouvel appareil lorsqu'un appareil précédemment associé se trouve à proximité, vous devrez peut-être désactiver Bluetooth sur l'autre appareil.

## 6 Placer le capteur sur votre tableau blanc

Selon la taille et l'orientation de votre tableau, le capteur peut être centré verticalement de part et d'autre, ou au milieu, de la zone d'écriture.

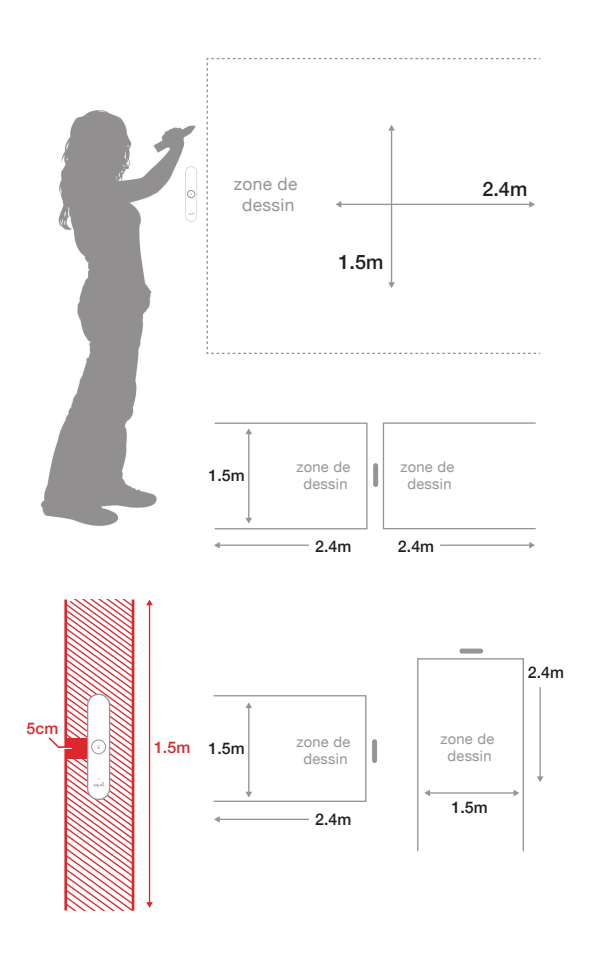

#### Astuces

#### Installation

Placez le capteur à un endroit où il sera pratique d'appuyer sur le bouton de nouvelle page.

Si la largeur de la zone du tableau est supérieure à 2,5m (8 pieds), placez le capteur au centre et écrivez vos notes de part et d'autre, soit une largeur maximale d'environ 5 mètres (16 pieds). EN FR IT DE ES JP CN KO RU Si vous écrivez trop loin du capteur, une alerte vous invitera à rester dans la zone d'enregistrement.

Pour que vos notes soient capturées, vous devez écrire à au moins 5cm (2 pouces) du capteur. Si vous écrivez trop près du capteur, une alerte vous indiquera de revenir dans la zone d'écriture.

## Tableaux blancs magnétiques

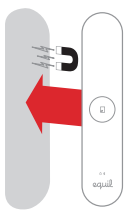

Placez le capteur sur un tableau blanc magnétique.

#### Toutes les autres surfaces

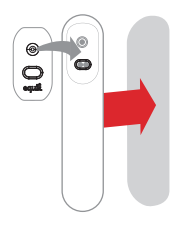

- Fixez le support métallique de montage au capteur.
- Enlevez le revêtement de protection.
- Placez le capteur sur la surface et appuyez fermement pour une meilleure adhérence.

## Utilisation du boîtier de chargement sur votre tableau

Vous pouvez mettre en place une installation plus définitive en branchant le boîtier de chargement à une prise de courant. Utilisez le câble USB fourni de 3 mètres (10 pieds), ainsi que l'adaptateur secteur USB pour brancher le boîtier de chargement à la prise électrique la plus proche.

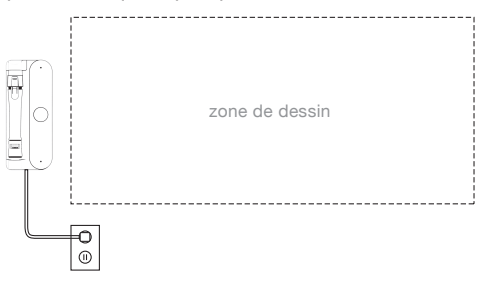

## Astuces

#### Installation

Le boîtier de chargement représente également un endroit de rangement pratique pour le Smartmarker et permet de le garder chargé et prêt à l'emploi.

Le capteur reste mobile. Pour le déplacer, sortez-le simplement du chargeur, où il est maintenu par un aimant, et placez-le où vous le souhaitez sur votre tableau blanc. Afin de pouvoir utiliser votre Smartmarker lorsque le capteur est placé sur le chargeur, il suffit de fixer le chargeur à gauche de votre tableau blanc. Le capteur continuera ainsi de fonctionner mais ne traitera plus l'écriture du côté gauche du tableau.

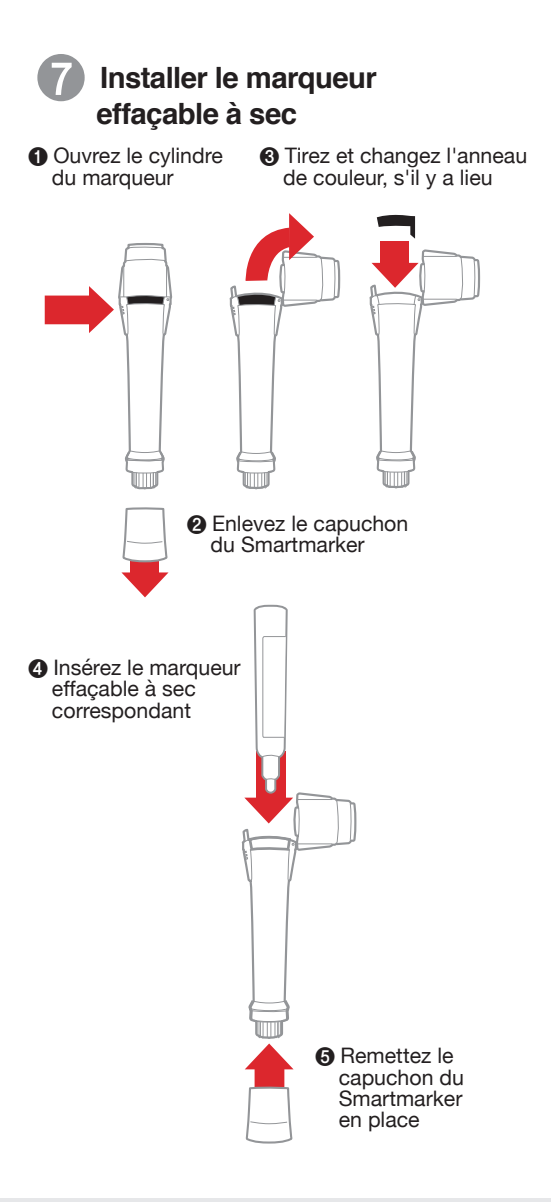

#### Astuces

#### Marqueur

Remettez le capuchon en place fermement pour empêcher le marqueur de sécher.

La couleur du marqueur dans le logiciel est déterminée par l'anneau de couleur utilisé sur le Smartmarker, indépendamment du marqueur de couleur placé à l'intérieur.

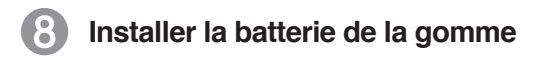

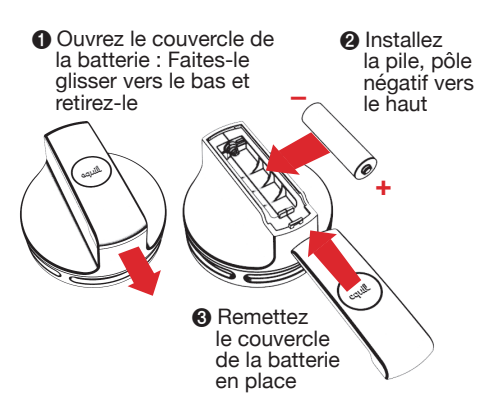

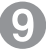

Installer le support de la gomme

Enlevez le support adhésif

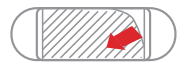

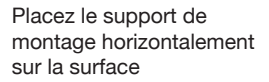

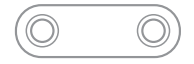

Remarque : Placez la gomme en dehors de la zone de dessin

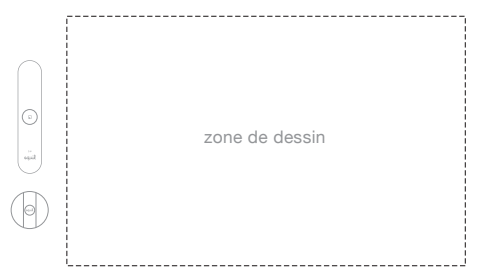

## Astuces

#### Batterie

Si le niveau de la batterie de la gomme ou de votre Smartmarker est faible, le voyant orange clignote 5 fois lorsque vous allumez le capteur afin de vous rappeler de le recharger rapidement.

Le Smartmarker et la gomme ne disposent pas de bouton d'alimentation. Ils s'éteignent automatiquement.

#### Support de la gomme

Le porte-effaceur vous permet de ranger l'effaceur n'importe où sur le tableau.

## C'est prêt !

Vous pouvez désormais commencer à capturer des notes du tableau blanc directement sur votre smartphone, tablette ou ordinateur !

Découvrez toutes les fonctionnalités intéressantes d'Equil Smartmarker en consultant les didacticiels et le guide d'utilisation inclus dans l'application Equil Note.

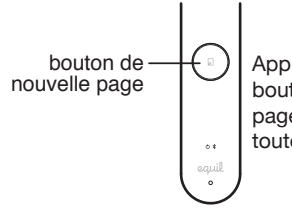

Appuyez sur le bouton de nouvelle page pour créer une toute nouvelle page.

## Utilisation du capuchon de la gomme

Le capuchon de la gomme est un accessoire qui vous permet d'apporter de petites corrections à vos notes de tableau blanc pendant que vous dessinez.

Remarque : Le capuchon de la gomme fonctionne uniquement lorsqu'il recouvre le Smartmarker. N'effacez pas avec le capuchon lorsqu'il est placé dans votre main ou à l'arrière du Smartmarker.

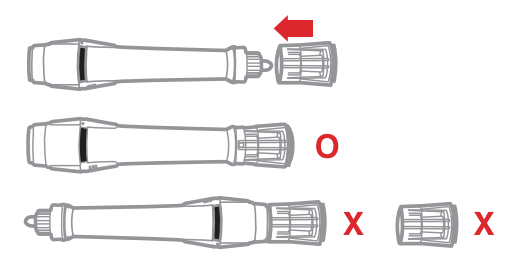

## Astuces

### Page en double

Appuyez de manière prolongée sur le bouton de nouvelle page pour créer un double du contenu de votre tableau blanc. Le bouton de nouvelle page s'allume et vous entendez un signal sonore qui indique que la duplication a abouti. C'est un moyen pratique de créer une copie de vos notes originales, enregistrées dans Equil Note, avant de les annoter ou de changer d'idée.

## Enregistrement de notes en mémoire

Lors de l'enregistrement de notes directement dans la mémoire du capteur, quelques indicateurs utiles apparaissent autour du bouton de nouvelle page.

| Co | uleur | Action              | Signification                                          |
|----|-------|---------------------|--------------------------------------------------------|
|    | Blanc | Respiration         | Les remarques<br>restent en mémoire<br>dans le capteur |
|    | Blanc | Continu, plus clair | Réception des<br>coups de crayon                       |
|    | Blanc | Rotation            | Création d'une<br>nouvelle page                        |
|    | Rouge | Clignotement lent   | Limite de saisie<br>proche                             |
|    | Rouge | Continu, plus clair | Limite de saisie<br>atteinte                           |

## Astuces

### Mémoire

Vous pouvez également prendre des notes sans votre téléphone, tablette ou ordinateur. Tous les traits que vous dessinez seront sauvegardés en mémoire et vous pourrez les réimporter sur votre appareil à votre convenance.

La mémoire du récepteur peut stocker au moins 10 000 pages de contenu écrit. Vous pouvez donc donner libre cours à vos idées !

Lorsque vous changez de mode, patientez quelques secondes avant de recommencer à dessiner afin d'éviter de perdre des informations.

## Dépannage

| Les notes rédigées avec<br>mon marqueur apparaissent<br>sur le tableau blanc, mais<br>pas sur l'appareil qui<br>avácute l'application | Assurez-vous que le<br>capteur et le<br>Smartmarker sont<br>complètement chargés.                                                                                                    |
|----------------------------------------------------------------------------------------------------|----------------------------------------------------------------------------------------------------|
| Equil Note.                                                                                                    | Vérifiez que Smartmarker<br>est jumelé et connecté à<br>votre appareil.                                                                                                    |
|                                                                                                    | Veillez à exercer une<br>pression suffisamment<br>ferme lorsque vous<br>dessinez.                                                                                                    |
| Le capteur émet un<br>signal sonore quand je<br>dessine et les voyants<br>rouges s'allument.                                          | Vous dessinez<br>peut-être au-delà de la<br>zone de capture de<br>l'espace du tableau.<br>Rapprochez-vous du<br>capteur.                                                                                  |
| Le capteur ou la gomme<br>glisse à la surface du<br>tableau.                                                                          | Il est possible que les<br>tableaux métalliques ne<br>soient pas assez épais<br>pour réagir à l'aimant<br>du capteur.<br>Utilisez les plaques de<br>montage incluses avec<br>du ruban adhésif<br>Command. |
| Le manchon du SMART-<br>MARKER continue à émettre<br>un bourdonnement même<br>quand je ne dessine plus.                               | Le col du marqueur<br>effaçable à sec est<br>probablement plié.<br>Remplacez le marqueur<br>plié par un autre<br>marqueur effaçable à sec<br>à l'intérieur du manchon.                                    |

Marqueurs compatibles Pointe ogive uniquement

Ехро

bold color dry marker low odor

Sharpie

Sharpie Whiteboard Marker

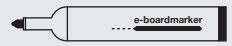

Legamaster e-boardmarker

## **SMARTMARKER**

## Componenti

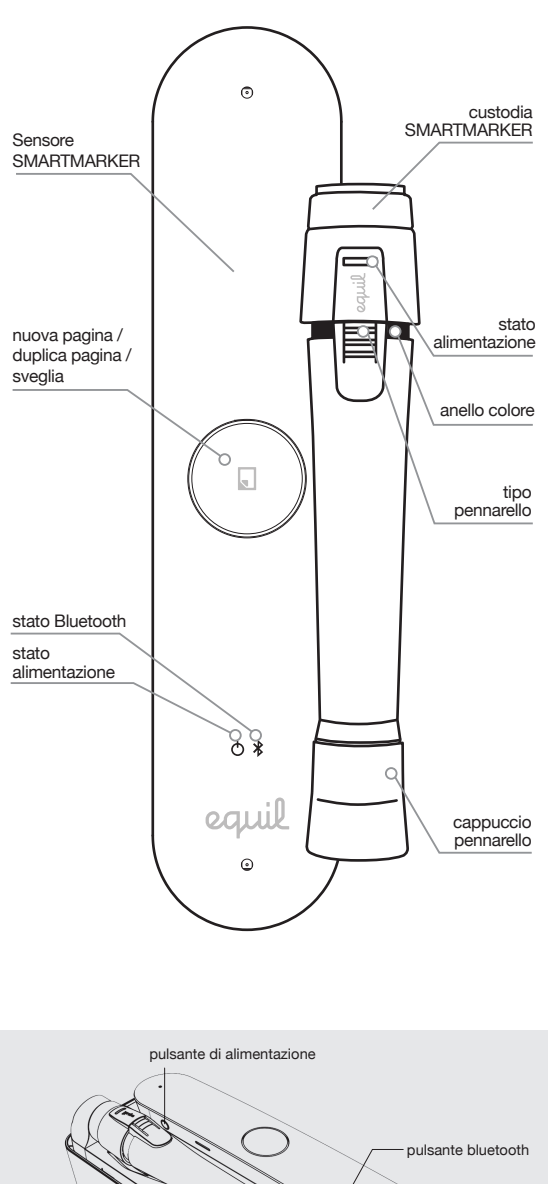

sensore

porta USB

porta di ricarica USB

°,

scatola accessori

custodia di ricarica

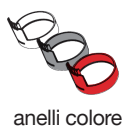

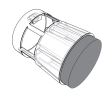

accessorio cappuccio cancellino

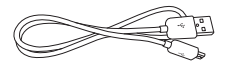

cavo di ricarica

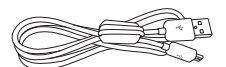

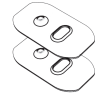

staffa di montaggio sensore

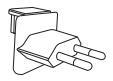

cavo di collegamento diretto \*Ferrite core: CU0930B

adattatore alimentazione USB

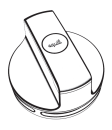

cancellino

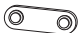

staffa cancellino

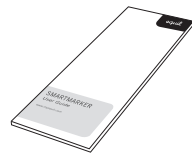

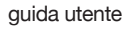

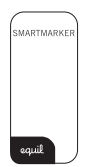

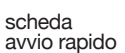

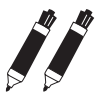

2 pennarelli

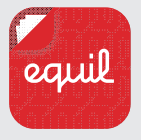

## Equil Note App

Registra e organizza le tue annotazioni scritte. Trasmettile, modificale, migliorale e condividile con amici e colleghi. Converti la tua scrittura a mano in testo per poterla facilmente modificare e condividere. Per le istruzioni di download vedere la pagina seguente.

## Download e installazione di Equil Note

| Equil Note | piattaforma | disponibile su |
|------------|-------------|----------------|
| Telefono   | iOS         | App Store      |
| Tablet     | Android™    | Google Play™   |
|            | Mac OS X®   | Mac App Store  |
|            | Windows     | myequil.com    |

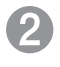

## Ricarica del pennarello e del sensore

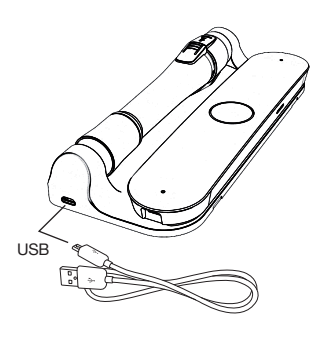

Caricate completamente Equil Smartmarker prima dell'uso.

La ricarica richiede circa due ore.

Una volta ricaricato, il vostro Equil Smartmarker può essere utilizzato in modo continuo fino a otto ore.

## Suggerimenti

#### Ricarica

Usate l'adattatore a muro per una ricarica più rapida.

Per la ricarica del vostro Equil Smartmarker potete usare un qualsiasi cavo micro-USB.

Il LED giallo indica che la ricarica è in corso. I LED verdi indicano che la ricarica è completa.

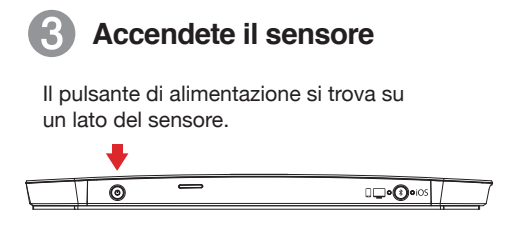

## Impostazione della modalità bluetooth

Il pulsante bluetooth si trova a lato del sensore. La modalità default è iOS.

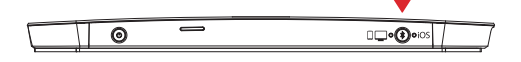

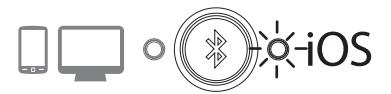

Prima di associarlo con il vostro iPhone/iPad/iPod, premere il pulsante di modalità bluetooth per selezionare iOS.

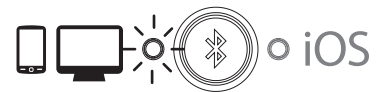

Prima di associarlo con il vostro dispositivo Android, Mac OS o Windows, premere il pulsante di modalità bluetooth per selezionare

## Suggerimenti

## Alimentazione

Per risparmio energetico, il sensore si spegne automaticamente dopo 60 minuti di inattività.

## 5 Associare il sensore al proprio dispositivo

- Tenere premuto il pulsante bluetooth (1) finché il LED del bluetooth (2) sul lato anteriore del sensore non lampeggia velocemente. Poi rilasciare il pulsante.
- Attivare il bluetooth del dispositivo (telefono, tablet, computer) da associare e selezionare "EquilSM-xxxxxx" dall'elenco dei dispositivi.

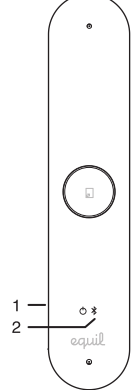

 Una volta completata l'associazione, il LED del bluetooth inizia a lampeggiare lentamente (circa una volta ogni 2 secondi).

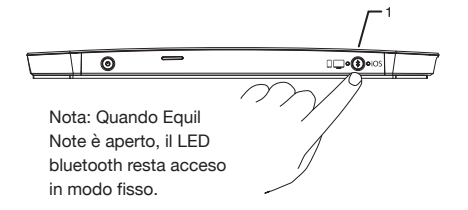

## Suggerimenti

### Associazione

Per informazioni dettagliate sull'associazione col vostro dispositivo, consultate la guida tutorial di Equil Note.

Per associare un nuovo dispositivo in presenza di un altro dispositivo precedentemente associato, è eventualmente necessario spegnere il bluetooth di quest'ultimo.

## 6 Sistemare il sensore sulla lavagna

A seconda della misura e dell'orientamento della vostra lavagna, il sensore può essere centrato verticalmente su ciascun lato—o al centro—dell'area di scrittura.

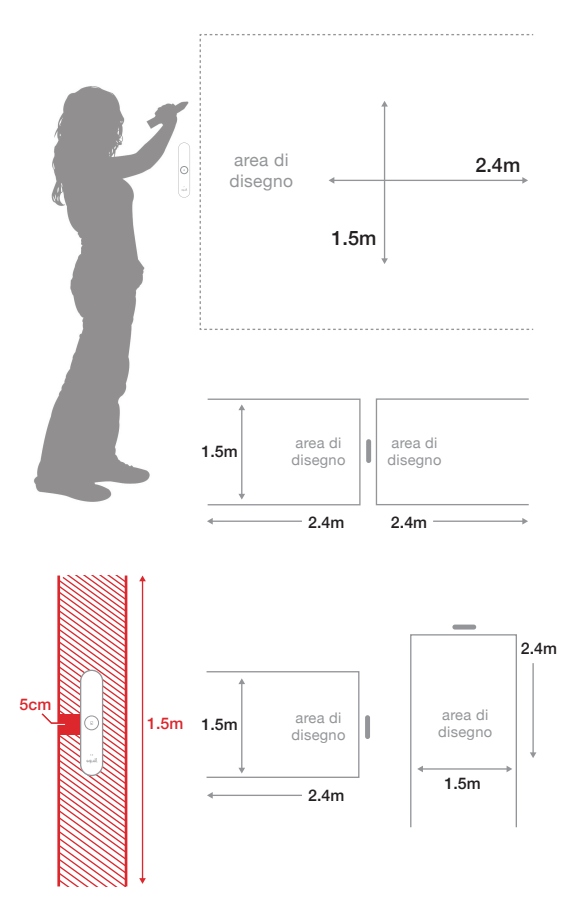

#### Suggerimenti

### Impostazione

Posizionare il sensore in un posto comodo per premere il pulsante della nuova pagina.

Se la zona di lavagna è maggiore di 8 piedi (2,4 m), sistemare il sensore al centro e scrivere le annotazioni su ambedue i lati fino a una larghezza di 16 piedi (4,8 m). Se scrivete troppo lontano dal sensore, vi avvertirà di restare all'interno dell'area di registrazione.

Per acquisire le annotazioni dovete scrivere ad almeno 2 pollici (5 cm) dal sensore. Se scrivete troppo vicino al sensore, vi avvertirà di tornare nell'area di scrittura.

## Lavagne magnetiche

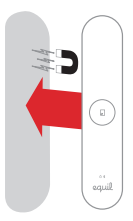

Sistemate il sensore sulla lavagna magnetica.

## Tutte le altre superfici

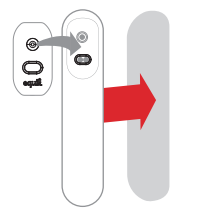

- Fissare la staffa di montaggio al sensore.
- Rimuovere il rivestimento di protezione.
- Oisporre il sensore sulla superficie premendo saldamente per la massima adesione.

## Utilizzo della custodia di ricarica sulla lavagna

È possibile avere un'installazione permanente collegando la custodia di ricarica a una presa di corrente. Usare il cavo USB da 10 piedi (3 metri) incluso nella fornitura e l'adattatore USB per collegare la custodia di ricarica alla più vicina presa di corrente.

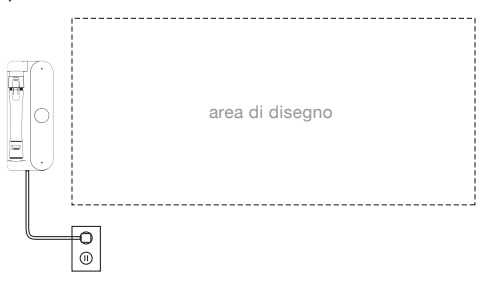

## Suggerimenti

#### Installazione

La custodia di ricarica è anche un comodo posto per riporre lo Smartmarker, tenendolo carico e pronto per l'uso.

Il sensore è sempre portatile. Semplicemente rimuovi il sensore dal suo fermo magnetico nella custodia di ricarica e mettilo su altre superfici di lavagne. Per usare il tuo Smartmarker mentre il sensore è attaccato alla custodia di ricarica, assicurati di connettere la custodia di ricarica sul lato sinistro della tua lavagna. Il sensore continuerà a funzionare, ma non catturerà più la scrittura sul lato sinistro.

EN FR IT DE ES JP CN KO RU

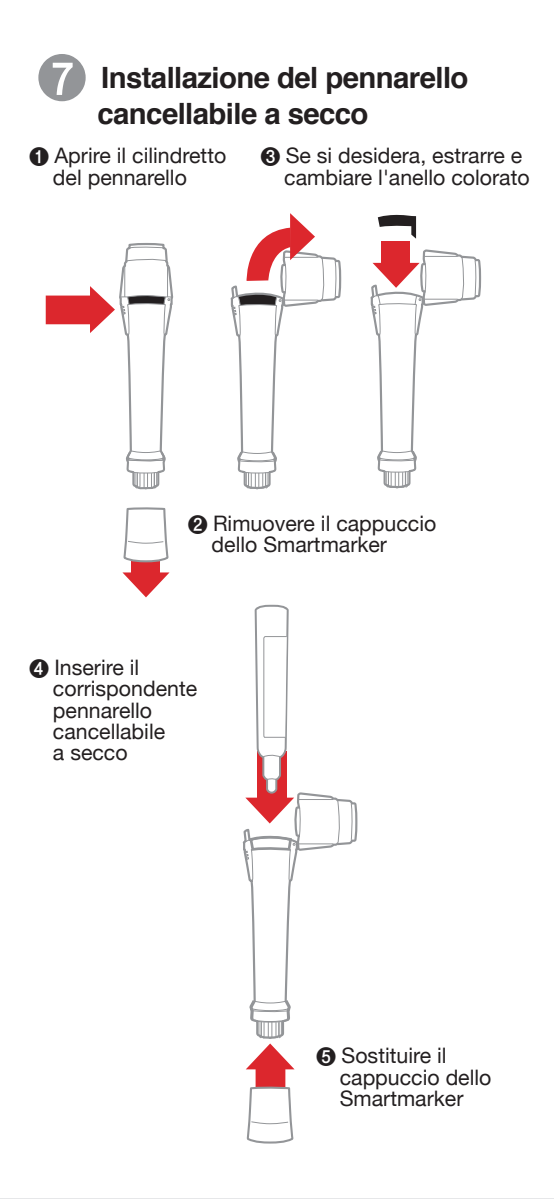

#### Suggerimenti

#### Pennarello

Riporre il cappuccio chiudendolo bene onde evitare che l'inchiostro del pennarello si secchi.

Il colore del pennarello nel software è determinato dall'anello colorato usato sullo Smartmarker, indipendentemente dal pennarello colorato inserito.

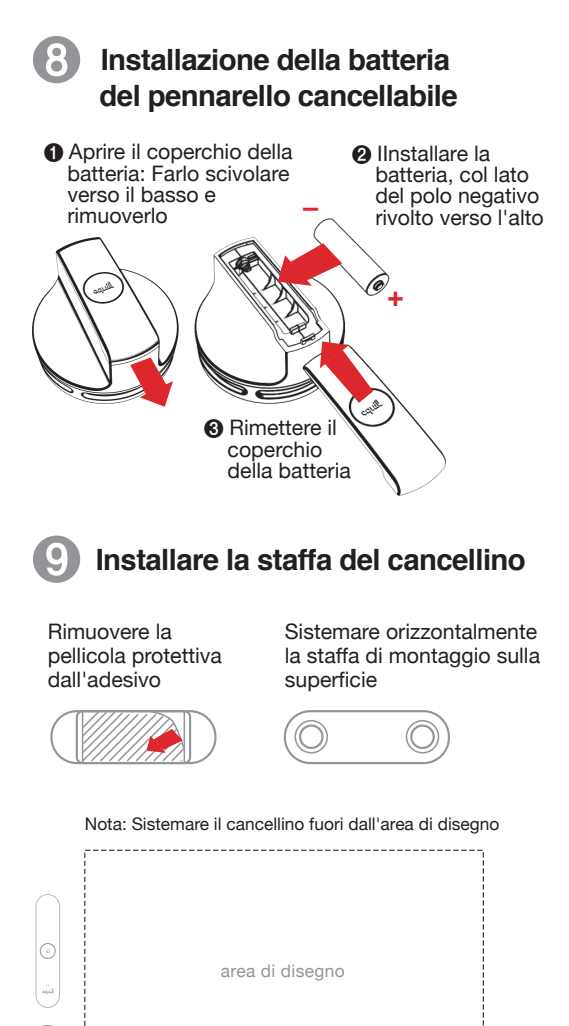

## Suggerimenti

#### Batteria

Se la batteria dello Smartmarker o del cancellino sta per scaricarsi, il LED giallo lampeggerà 5 volte quando accendete il sensore per ricordarvi di ricaricarla al più presto.

Lo Smartmarker e il cancellino non hanno pulsanti di alimentazione. Si spegneranno automaticamente.

#### Staffa cancellino

La staffa del cancellino tu consente di poggiarlo su qualsiasi superficie.

## Finito!

Ora potete iniziare ad acquisire le annotazioni scritte sulla lavagna direttamente sul vostro smartphone, tablet o computer!

Per sapere tutto sulle fantastiche caratteristiche di Equil Smartmarker consultare i tutorial e la guida utente inclusi nella Equil Note app.

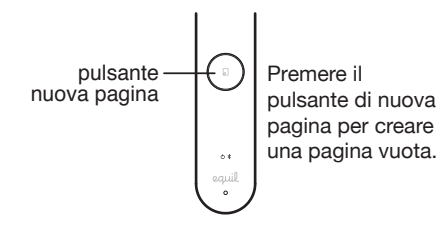

## Uso del cappuccio cancellino

Il cappuccio cancellino è un accessorio che vi consente di fare piccole correzioni mentre state scrivendo le vostre annotazioni sulla lavagna.

Nota: Il cappuccio cancellino funziona solo quando è inserito sullo Smartmarker. Non usate il cappuccio per cancellare quando lo tenete in mano o se si trova sulla parte posteriore dello Smartmarker.

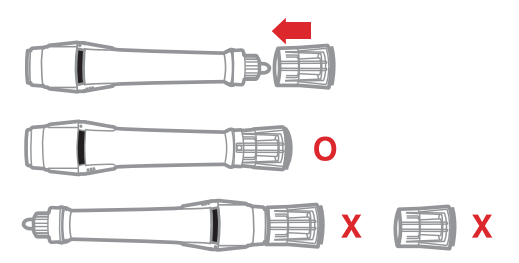

## Suggerimenti

### Duplica pagina

Tenete premuto il pulsante "nuova pagina" per duplicare il contenuto di una pagina della lavagna. Il pulsante "nuova pagina" s'illuminerà e sarà emesso un suono di notifica indicante l'avvenuta duplicazione. Questo è un pratico modo per creare una copia delle vostre annotazioni originali, salvate in Equil Note, prima di annotare le proprie idee o di modificarle.

## Scrivere le annotazioni direttamente nella memoria

Scrivendo le annotazioni direttamente nella memoria del sensore, appariranno alcuni utili indicatori vicino al pulsante "nuova pagina".

| Colore  | Azione           | Significato                                           |
|---------|------------------|-------------------------------------------------------|
| Bianco  | respirando       | Note nella memoria<br>del sensore                     |
| Bianco  | solida, luminosa | Ricezione dei<br>tratti di penna                      |
| Bianco  | Rotazione        | Creazione di<br>nuova pagina                          |
| ) Rosso | Lampeggio lento  | In avvicinamento<br>ai limiti dell'area<br>di cattura |
| Rosso   | solida, luminosa | Raggiunti i limiti<br>dell'area di cattura            |

## Suggerimenti

### Memoria

È anche possibile prendere note senza il vostro telefono, tablet o computer. Tutti i vostri tratti saranno salvati in memoria e sarà possibile reimportarli nel vostro dispositivo quando lo si desidera.

La memoria del ricevitore può memorizzare almeno 10.000 pagine scritte, quindi fate fluire le vostre idee!

Nel commutare le modalità, attendete qualche secondo prima di scrivere per evitare di perdere dei tratti.

## Troubleshooting

| Le mie annotazioni a<br>pennarello appaiono sulla<br>lavagna ma non sul<br>dispositivo sul quale è<br>attivo Eruil Note | Controllate che la batteria<br>del vostro sensore e<br>Smartmarker sia<br>completamente carica.                                                                                                    |
|----------------------------------------------------------------------------------------------------|----------------------------------------------------------------------------------------------------|
| ativo Equi Note.                                                                                                    | Confermate che lo<br>Smartmarker sia<br>associato —e collegato —<br>al vostro dispositivo.                                                                                                    |
|                                                                                                    | Assicuratevi di premere a<br>sufficienza mentre si<br>scrive.                                                                                                    |
| Il sensore fa bip quando<br>scrivo e i LED rossi<br>lampeggiano.                                                        | Probabilmente state<br>scrivendo al di là<br>dell'area di acquisizione<br>della lavagna. State più<br>vicini al sensore quando<br>scrivete.                                                            |
| Il sensore o cancellino<br>scivola sulla superficie<br>della lavagna.                                                   | La tua lavagna di<br>metallo potrebbe non<br>essere spessa a<br>sufficienza per il<br>magnete del sensore.<br>Usate le piastre di<br>montaggio incluse<br>dotate di nastro adesivo<br>3M Command.      |
| Lo custodia Smartmarker<br>continua a ronzare anche se<br>ho smesso di scrivere.                                        | Molto probabilmente la<br>punta del pennarello<br>cancellabile a secco è<br>piegata. Sostituite il<br>pennarello piegato con<br>un altro pennarello<br>cancellabile a secco<br>all'interno del guscio. |

Pennarelli compatibili Solo punto

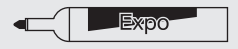

Expo bold color dry marker low odor

Sharpie

Sharpie Whiteboard Marker

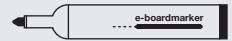

Legamaster e-boardmarker

## **SMARTMARKER**

## Komponenten

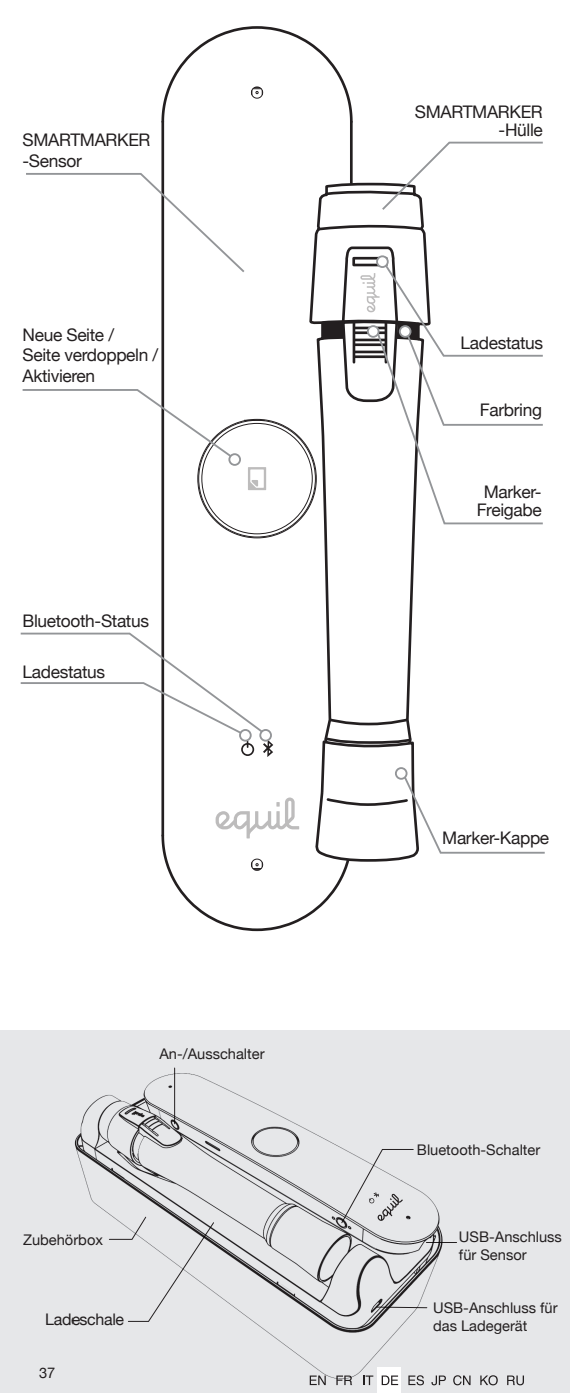

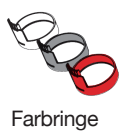

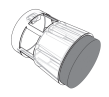

Zupenor tur die Radiererkappe

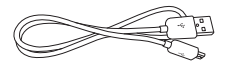

Ladekabel

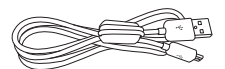

Anschlusskabel \*Ferrite core: CU0930B

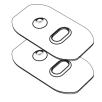

Befestigungsvorrichtung für den Sensor

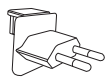

USB-Netzadapter

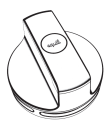

Radierer

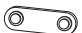

Befestigungsvorrichtung für den Radierer

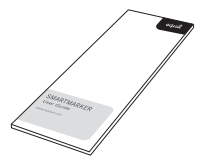

Bedienungs anleitung

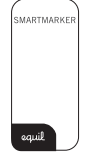

Schnellstart anleitung

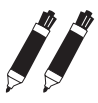

2 Marker

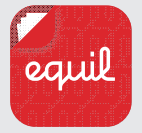

## Equil Note App

Speichern und verwalten Sie handgeschriebene Notizen. Streamen, Bearbeiten, Verbessern und Teilen Sie Notizen mit Freunden und Kollegen. Konvertieren Sie handschriftliche Notizen zur einfachen Bearbeitung und Weitergabe in elektronischen Text. Anweisungen zum Download finden Sie auf der folgenden Seite.

# Laden und Installieren von Equil Note

| Equil Note | Plattform | verfügbar in  |
|------------|-----------|---------------|
| Telefon    | iOS       | App Store     |
| Ē          | Android™  | Google Play™  |
| Tablet     | Mac OS X® | Mac App Store |
|            | Windows   | myequil.com   |

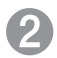

## Laden des Markers und Sensors

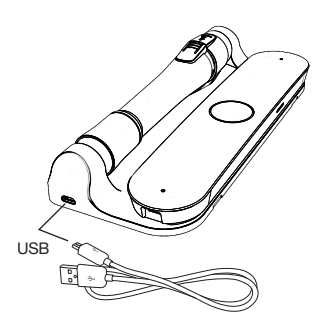

Laden Sie den Equil Smartmarker vor Gebrauch vollständig auf.

Der Ladevorgang dauert ungefähr zwei Stunden.

Wenn der Equil Smartmarker vollständig aufgeladen ist, kann er bis zu acht Stunden ohne Unterbrechung eingesetzt werden.

## Tipps

### Aufladen

Verwenden Sie ein Steckernetzteil zum schnelleren Laden.

Sie können jedes beliebige Micro-USB-Kabel zum Laden Ihres Equil Smartmarkers verwenden.

Die gelbe LED-Anzeige zeigt an, dass Equil geladen wird Grün bedeutet, dass Equil vollständig aufgeladen ist.

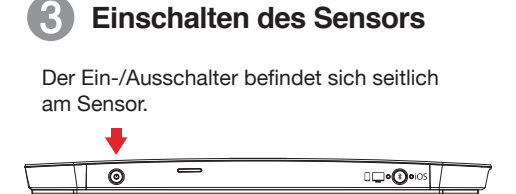

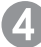

## Einstellen des Bluetooth-Modus

Der Schalter für den Bluetooth-Modus befindet sich seitlich am Sensor. Der standardmäßige Modus ist iOS.

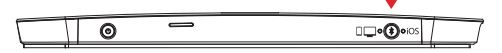

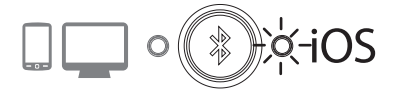

Bevor Sie eine Verbindung mit Ihrem iPhone/iPad/ iPod herstellen, drücken Sie den Schalter für den Bluetooth-Modus, und wählen Sie den iOS-Modus.

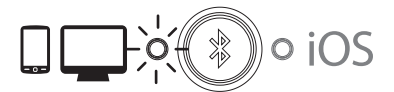

Bevor Sie eine Verbindung mit Ihrem Android, Mac OS oder Windows-Gerät herstellen, drücken Sie den Schalter für den Bluetooth-Modus, und wählen Sie

#### Tipps

#### Ladezustand

Wird Equil Smartmarker 60 Minuten lang nicht genutzt, schaltet sich der Sensor selbständig aus, um den Akku zu schonen.

## Herstellen einer Verbindung zwischen dem Equil-Sensor und dem Computer / Tablet / Smartphone

- Halten Sie den Bluetooth-Schalter (1) gedrückt, bis die Bluetooth-LED (2) vorne am Sensor schnell blinkt. Lassen Sie den Schalter dann los.
- Schalten Sie Bluetooth für das Gerät (Telefon, Tablet, Computer) ein, für das Sie eine Verbindung herstellen möchten, und wählen Sie anschließend "EquilSM-xxxxxx" in der Liste der Geräte aus.

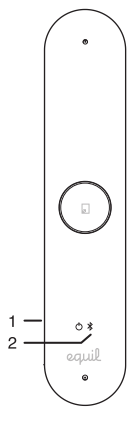

Wenn die Verbindung hergestellt ist, fängt die Bluetooth-LED an langsam zu blinken (ungefähr alle 2 Sekunden).

0 Hinweis: Wenn Equil Note geöffnet ist, leuchtet die Bluetooth-LED ohne zu blinken.

## Tipps

## Verbindung

Ausführliche Informationen zum Verbinden von bestimmten Geräten finden Sie im Tutorial in Equil Note.

Um eine Verbindung zu einem neuen Gerät herzustellen, müssen Sie eventuell Bluetooth auf einem in der Nähe befindlichen Gerät ausschalten, mit dem Equil zuvor verbunden war.

## 6 Platzieren des Sensors auf dem Whiteboard

Je nach Größe und Ausrichtung des Whiteboards, kann der Sensor auf beiden Seiten vertikal und zentriert oder in der Mitte des Schreibbereichs angebracht werden.

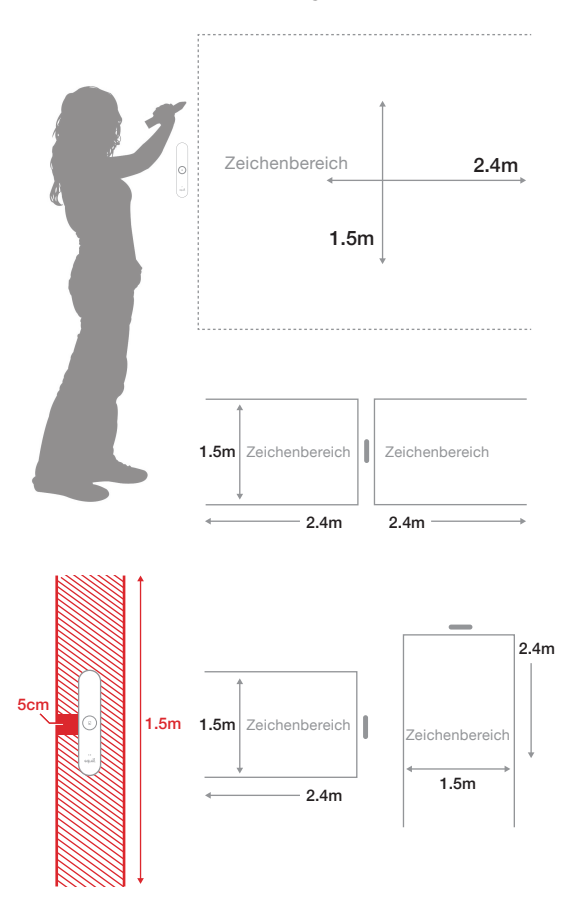

#### Tipps

### Position

Wählen sie die Position von Equil Smartmarker so, dass es praktisch für Sie ist die Taste für neue Seite zu betätigen.

Wenn der Bereich des Whiteboards breiter als 2,4 m ist, platzieren Sie den Sensor in der Mitte und schreiben Sie Notizen auf beiden Seiten bis zu einer Breite von 4,8 m. Wenn Sie zu weit weg vom Sensor schreiben, werden Sie ebenfalls optisch darauf aufmerksam gemacht.

Um sicherzustellen, dass Ihre Notizen erfasst werden, müssen Sie mindestens 5 cm Abstand vom Sensor einhalten. Wenn Sie zu nah am Sensor schreiben, werden Sie optisch darauf aufmerksam gemacht.

## Magnetische Whiteboards

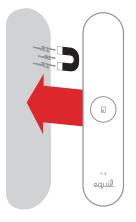

Platzieren Sie den Sensor auf einem magnetischen Whiteboard.

## Alle anderen Oberflächen

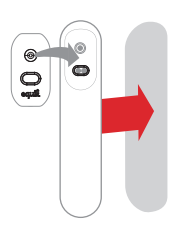

- Befestigen Sie die mitgelieferte metallische Befestigungsvorrichtung am Sensor.
- Entfernen Sie die Schutzfolie auf der Rückseite.
- Platzieren Sie den Sensor auf der Oberfläche, und drücken Sie fest, jedoch vorsichtig an.

## Verwenden des Ladegehäuses auf einem Whiteboard

Sie können eine dauerhaftere Installation einrichten, indem Sie die Ladeschale an ein Ladegerät anschließen. Verwenden Sie das im Lieferumfang enthaltene 3 m lange USB-Kabel und das USB-Seckernetzteil, um die Ladeschale an der nächstgelegenen Steckdose laden.

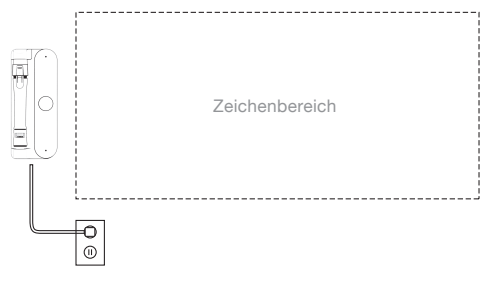

## Tipps

#### Installation

Die Ladeschale bietet auch einen praktischen Ort zum Aufbewahren des Smartmarkers, und sorgt dafür, dass dieser stets aufgeladen und einsatzbereit ist.

Der Sensor kann jederzeit an einer anderen Stelle benutzt werden. Nehmen Sie den Sensor einfach aus der magnetischen Arretierung in der Ladeschale, und platzieren Sie ihn auf einer beliebigen beschreibbaren Oberfläche. Um den Smartmarker verwenden zu können, während der Sensor in der Ladeschale steckt, muss die Ladeschale auf der linken Seite des Whiteboards angebracht sein. Auf der rechten Seite wird der Sensor wird weiterhin funktionsbereit sein, jedoch keine Eingaben auf der linken Seite auszeichnen.

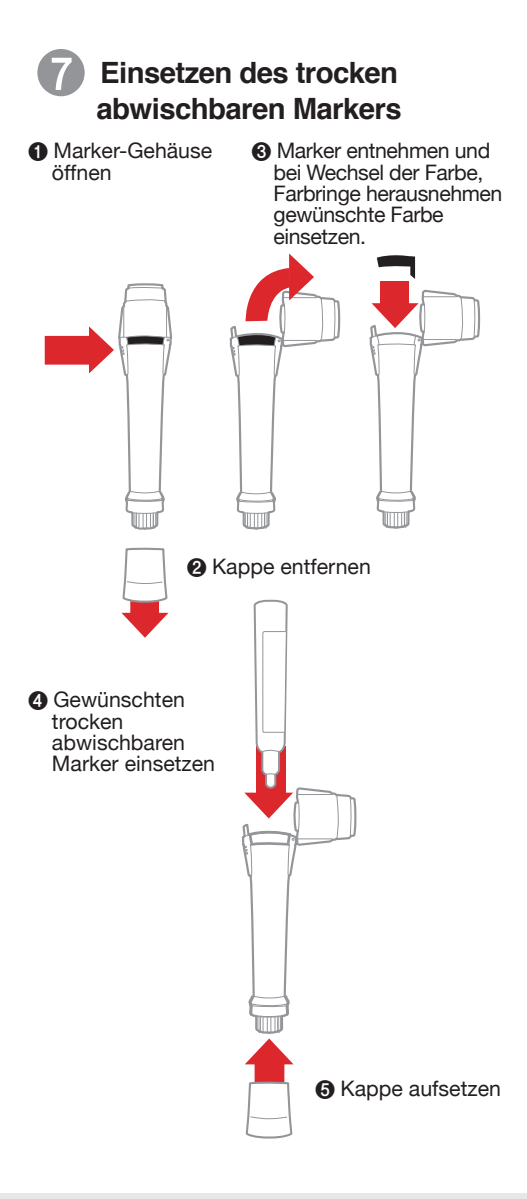

#### Tipps

#### Marker

Stellen Sie sicher, dass die Kappe richtig aufgesetzt ist, um ein Austrocknen des Markers zu verhindern.

Die Farbe in der Software wird durch den Farbring bestimmt, der auf dem Smartmarker verwendet wird. Dies ist unabhängig von der Farbe des eingesetzten Markers.

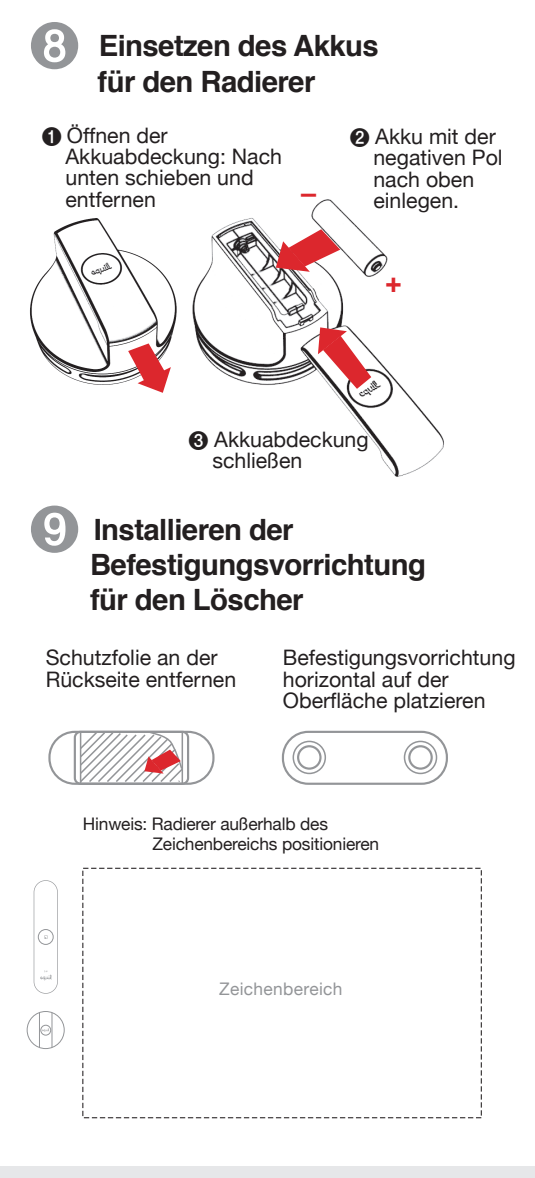

## Tipps

## Akku

Wenn der Ladezustand des Akkus für den Smartmarker oder Radierer niedrig ist, blinkt die gelbe LED 5 mal beim einschalten des Sensors. Dies soll Sie an den niedrigen Ladezustand erinnern.

Der Smartmarker und Löscher haben keine Ein-/Ausschalter. Sie schalten sich automatisch ab.

## Befestigungsvorrichtung für den Radierer

Dank der Halterung für den Radierer, können Sie den Radierer auf jedem Untergrund platzieren.

## Fertig!

Sie können nun beginnen, Notizen auf dem Whiteboard direkt mit Ihrem Smartphone, Tablet oder Computer zu erfassen!

Erfahren Sie alles über die großartigen Funktionen von Equil Smartmarker in den in der Equil Note App enthaltenen Tutorials und Benutzeranleitungen.

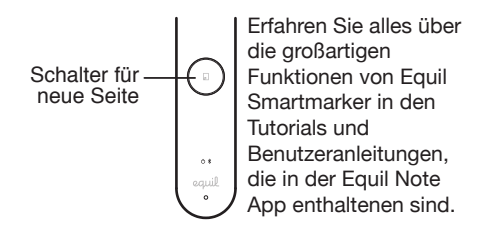

## Verwenden der Radiererkappe

Die Radiererkappe ist ein Zubehör, mit dem Sie während des Schreibens bzw. Zeichnens kleine Korrekturen an den Notizen auf dem Whiteboard vornehmen können.

Hinweis: Die Radiererkappe funktioniert nur, wenn Sie auf dem Smartmarker aufgesetzt ist. Verwenden Sie die Radiererkappe nicht, während Sie diese in der Hand halten, oder während Sie auf der Smartmarker-Rückseite aufgesteckt ist.

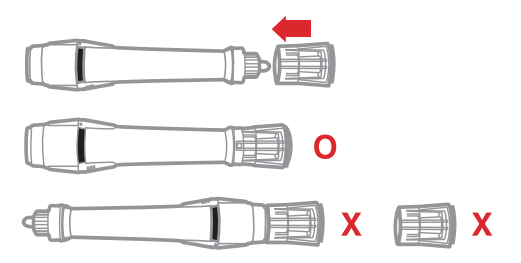

## Tipps

### Verdoppeln einer Seite

Halten Sie den Schalter für eine neue Seite gedrückt, um das aktuelle Tafelbild zu kopieren. Der Schalter für die neue Seite leuchtet auf, und ein Signal ertönt, wenn der Kopiervorgang erfolgreich war. Dies ist eine praktische Möglichkeit, um eine Kopie Ihrer Notizen in Equil Note zu speichern, bevor Sie Änderungen an Ihren Ideen vornehmen oder Anmerkungen hinzufügen.

## Speichern von Notizen

Beim Aufzeichnen von Notizen direkt im Speicher des Sensors, erscheinen hilfreiche Anzeigen. Diese befinden sich am Schalter für eine neue Seite.

| Farbe | Vorgang                   | Bedeutung                                  |
|-------|---------------------------|--------------------------------------------|
| Weiß  | Pulsieren                 | Notizen im<br>Sensor-Speicher<br>vorhanden |
| Weiß  | Ununterbrochen,<br>heller | Stiftstriche<br>werden empfangen           |
| Weiß  | Rotieren                  | Erstellen einer<br>neuen Seite             |
| Rot   | Langsames Blinken         | Erfassungsgrenze<br>bald erreicht          |
| Rot   | Ununterbrochen,<br>heller | Erfassungsgrenze<br>erreicht               |

## Tipps

### Speicher

Sie können auch Notizen ohne Ihr Telefon, Tablet oder Ihren Computer erstellen. Alle Markerstriche werden gespeichert und können bei Bedarf auf Ihrem Gerät importiert werden.

Der Speicher des Empfängers kann mindestens 10.000 Seiten geschriebenen Inhalts speichern. Lassen Sie also Ihrer Kreativität freien Lauf!

Wenn Sie den Modus wechseln, warten Sie einige Sekunden, bevor Sie mit dem Schreiben beginnen, damit Ihnen keine Aufzeichnungen verloren gehen.

## Fehlerbehebung

| Meine Aufzeichnungen<br>erscheint zwar auf dem<br>Whiteboard jedoch nicht<br>auf dem Gerät, auf dem      | Stellen Sie sicher, dass<br>der Sensor und der<br>Smartmarker vollständig<br>aufgeladen sind.                                                                                                    |
|----------------------------------------------------------------------------------------------------|----------------------------------------------------------------------------------------------------|
| Equil Note ausgerunrt wird.                                                                              | Überprüfen Sie, ob eine<br>Pairing-Verbindung<br>zwischen dem<br>Smartmarker und dem<br>Gerät besteht.                                                                                                    |
|                                                                                                    | Achten Sie darauf, beim<br>Zeichnen und Schreiben<br>fest genug aufzudrücken.                                                                                                    |
| Der Sensor piept beim<br>Schreiben, und die roten<br>LED-Anzeigen leuchten.                              | Möglicherweise<br>schreiben Sie außerhalb<br>des Erfassungsbereichs<br>auf dem Whiteboard.<br>Schreiben Sie Notizen<br>näher am Sensor.                                                                                              |
| Der Sensor oder der<br>Löscher verrutscht auf<br>der Oberfläche.                                         | Ihr Metall-Whiteboard ist<br>unter Umständen nicht<br>dick genug für den<br>Magneten des Sensors.<br>Verwenden Sie die im<br>Lieferumfang enthaltenen<br>Befestigungsplatten<br>zusammen mit den<br>Doppelseitigen-<br>Klebstreifen. |
| Der Smartmarker-Hülle<br>macht ein summendes<br>Geräusch, selbst wenn er<br>gerade nicht verwendet wird. | Der Hals des trocken<br>abwischbaren Markers<br>ist wahrscheinlich<br>verbogen. Ersetzen Sie<br>den verbogenen Marker<br>in der Hülle durch einen<br>anderen trocken<br>abwischbaren Marker.                                         |

## Kompatible Marker

Nur Rundspitze

|                                           | Expo    |  |  |  |  |
|-------------------------------------------|---------|--|--|--|--|
| Expo<br>bold color dry marker<br>low odor |         |  |  |  |  |
| •                                         | Sharpie |  |  |  |  |

#### Sharpie Whiteboard Marker

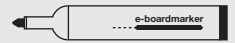

Legamaster e-boardmarker

## **SMARTMARKER**

## Componentes

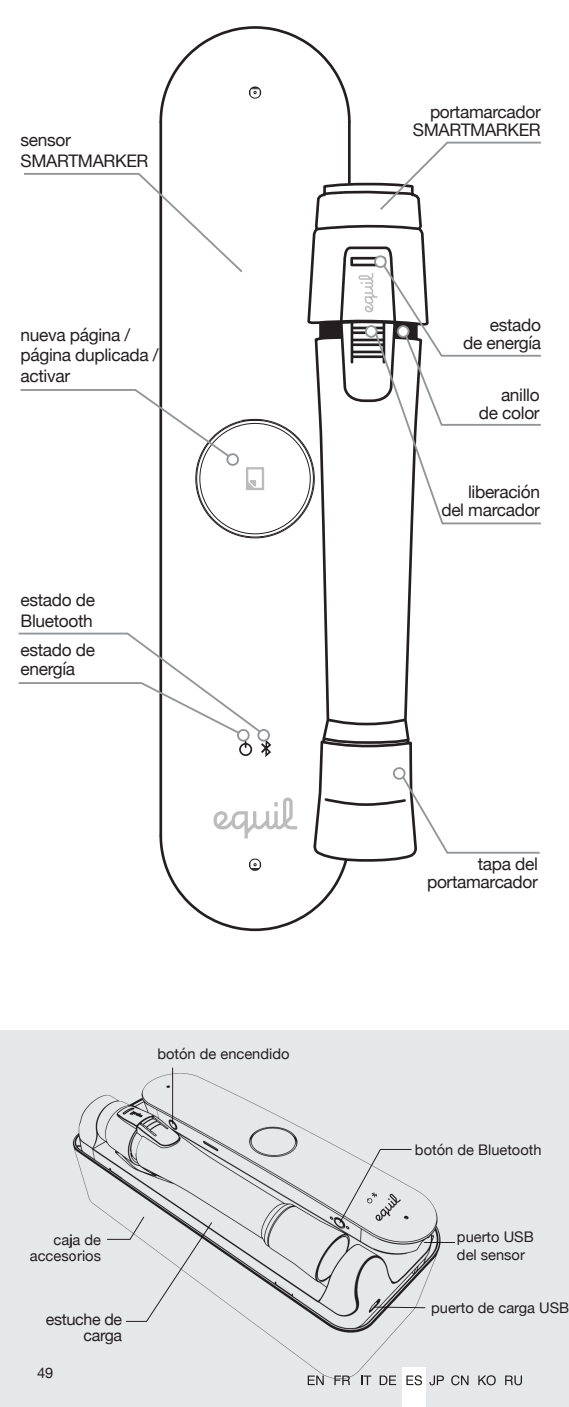

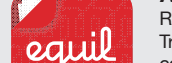

guía del usuario

tarjeta de

inicio rápido

Aplicación Equil Note Registre y organice notas escritas. Transmita, edite, mejore y compártalas con amigos y colegas. Convierta sus notas escritas a mano en texto para facilitar su edición y compartirlas. Consulte la siguiente página para descargar instrucciones.

borrador

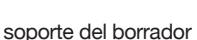

6 0

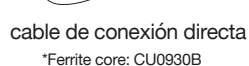

cable de carga

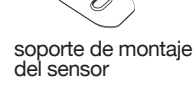

adaptad

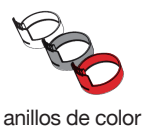

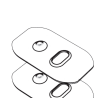

accesorio tapa con borrador

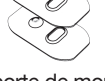

or de energía USB

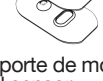

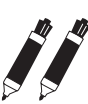

2 portamarcadores

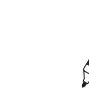

## Descargue e instale Equil Note

| Equil Note | plataforma | disponible en |  |
|------------|------------|---------------|--|
| Teléfono   | iOS        | App Store     |  |
| i ableta   | Android™   | Google Play™  |  |
|            | Mac OS X®  | Mac App Store |  |
|            | Windows    | myequil.com   |  |

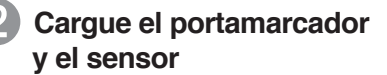

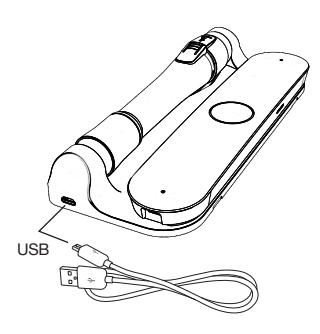

Cargue completamente el Equil Smartmarker antes de su uso.

La carga demora aproximadamente dos horas.

Luego que esté cargado, el Equil Smartmarker se puede usar durante un máximo de ocho horas continuas.

## Consejos

#### Carga

Use el adaptador de pared para cargar de manera más rápida.

Puede usar cualquier cable micro-USB para cargar el Equil Smartmarker.

El LED ámbar indica la carga activa. El LED verde indica que la carga está completa.

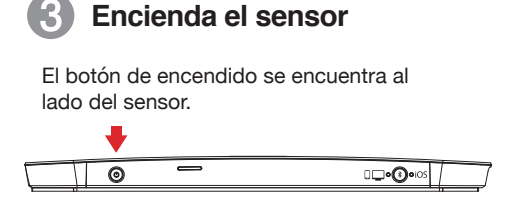

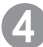

## Configure el Modo Bluetooth

El botón del modo Bluetooth se encuentra al lado del sensor. El modo predeterminado es iOS.

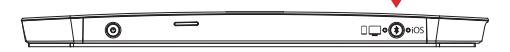

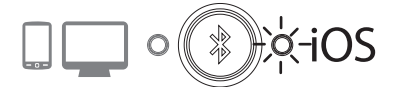

Antes de vincular con un iPhone/iPad/iPod, presione el botón de modo Bluetooth para seleccionar el modo iOS.

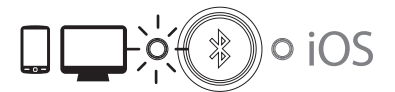

Antes de vincular con un dispositivo Android, Mac OS o Windows, presione el botón del modo Bluetooth para seleccionar

## Consejos

### Energía

Para ahorrar energía de la batería, el sensor se apagará automáticamente después de 60 minutos de inactividad.

## 5 Vincule el sensor con el dispositivo

- Presione y mantenga presionado el botón Bluetooth (1) hasta que parpadee rápido el LED Bluetooth (2) que se encuentra en la parte delantera del sensor. Luego suelte el botón.
- Encienda Bluetooth para el dispositivo (teléfono, tableta, computadora) con el que se vincule y seleccione "EquilSM-xxxxxx" en la lista de dispositivos.

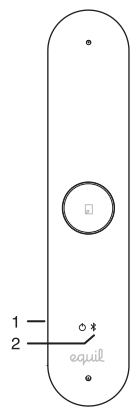

Cuando la vinculación esté completa, el LED Bluetooth comenzará a parpadear lentamente (aprox. una vez cada 2 segundos).

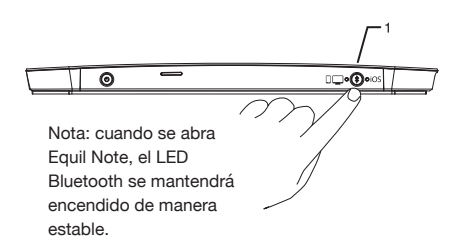

## Consejos

## Vinculación

Para obtener información más detallada sobre vinculación de su dispositivo específico, consulte el tutorial en Equil Note.

Para vincular un nuevo dispositivo cuando un dispositivo previamente vinculado esté cerca, es posible que deba desactivar Bluetooth en el otro dispositivo.

## 6 Coloque el sensor en la pizarra

Según el tamaño y la orientación de la pizarra, el sensor se puede centrar de manera vertical a cualquier lado (o en la mitad) del área de escritura.

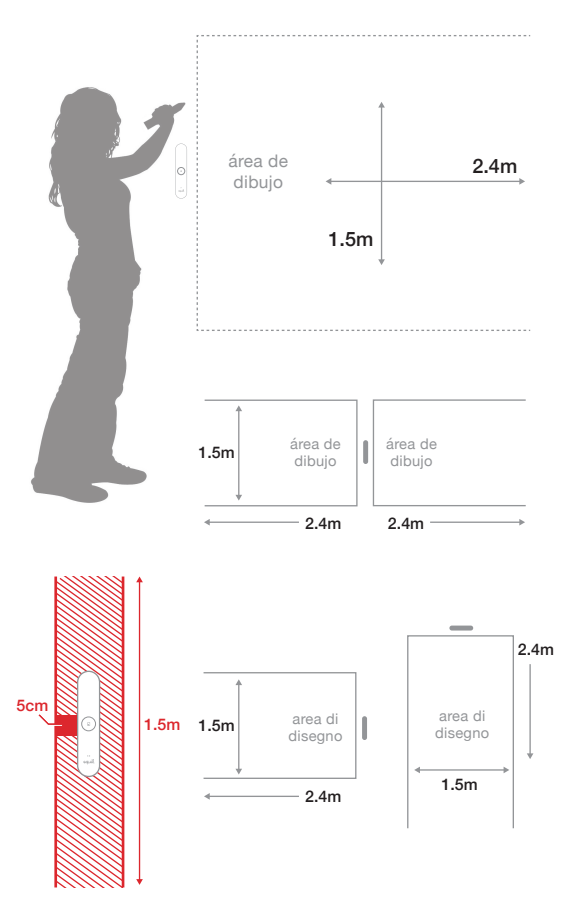

#### Consejos

### Configuración

Coloque el sensor donde sea cómodo para presionar el botón de nueva página.

Si el área de la pizarra es más ancha que 2,4 m, coloque el sensor al centro y escriba notas a ambos lados, hasta 4,8 m de ancho. Si escribe demasiado lejos del sensor, le avisará que debe mantenerse dentro del área de grabación.

Para que se capturen las notas, debe escribir al menos a 5 cm de distancia del sensor. Si escribe demasiado cerca del sensor, le avisará que debe volver al área de escritura.

## Pizarras magnéticas

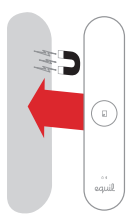

Coloque el sensor en la pizarra magnética.

## Todas las otras superficies

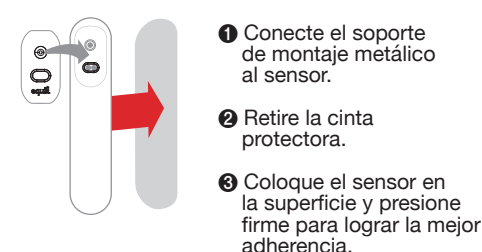

## Uso del estuche de carga de la pizarra

Puede configurar una instalación más permanente enchufando el estuche de carga a un tomacorriente. Use el cable USB de 3 metros y el adaptador de corriente USB que se proporcionan para enchufar el estuche de carga al tomacorriente más cercano.

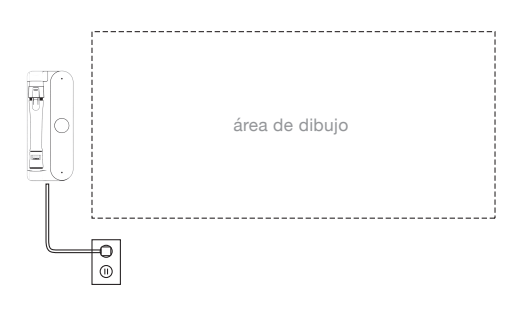

## Consejos

#### Instalación

El estuche de carga también proporciona un lugar practico para almacenar el Smartmarker y lo mantiene cargado y listo para su uso.

El sensor siempre es portátil. Simplemente quite el sensor de su soporte magnético del estuche cargador y colóquelo en otro lugar disponible de la pizarra. Para utilizar su Smartmarker mientras el sensor está conectado al estuche cargador, asegúrese de conectar el estuche cargador en el lado izquierdo de su pizarra. El sensor continuará funcionando pero no seguirá capturando la escritura por el lado izquierdo.

EN FR IT DE ES JP CN KO RU

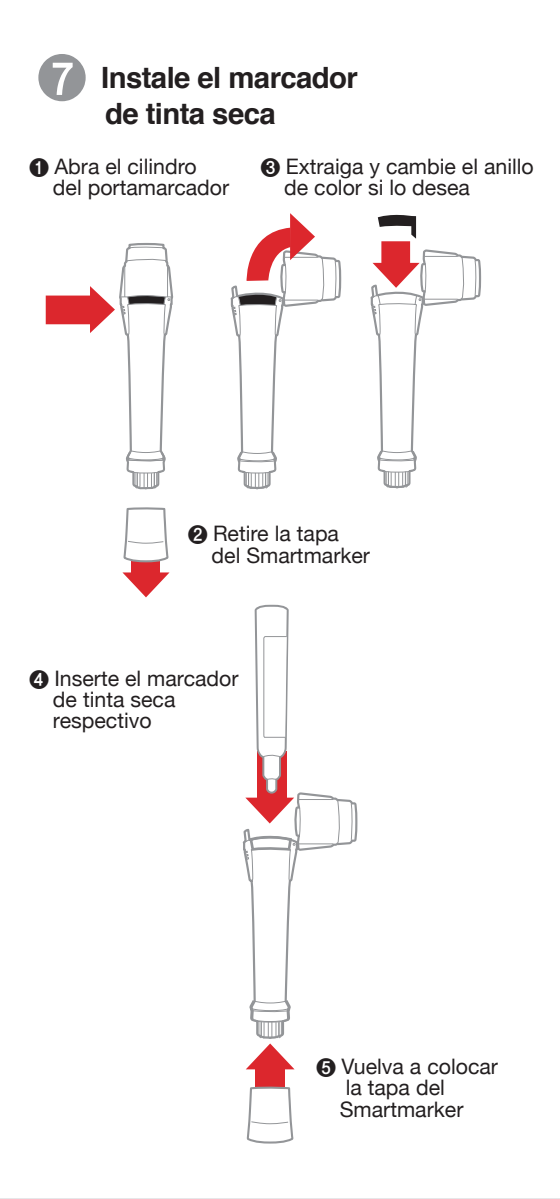

#### Consejos

### marcador de tinta seca

Vuelva a colocar la tapa firmemente para evitar que se seque el marcador de tinta seca.

El color del marcador de tinta seca en el software lo determina el anillo de color que se use en el Smartmarker, sin importar el color de la tinta del marcador de tinta seca que tenga dentro.

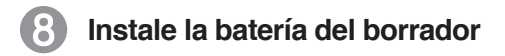

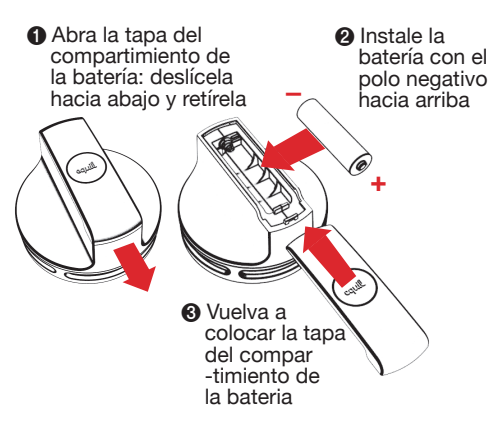

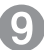

## Instale el soporte del borrador

Retire la protección adhesiva Coloque el soporte de montaje de manera horizontal en la superficie

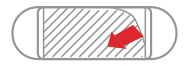

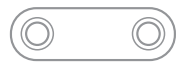

#### Nota: deje el borrador fuera del área de dibujo

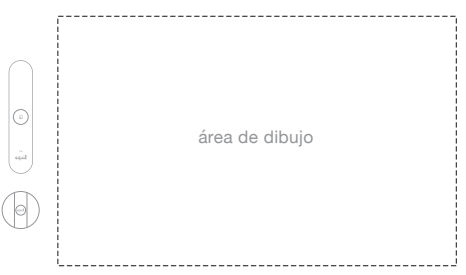

## Consejos

#### Batería

Si se está agotando la batería del Smartmarker o del borrador, el ámbar LED parpadeará 5 veces cuando encienda el sensor para recordarle que lo debe cargar pronto.

El Smartmarker y el borrador no tienen botón de encendido. Se apagan automáticamente.

#### Soporte del borrador

El soporte del borrador le permite dejar el borrador sobre cualquier superficie.

## ¡Listo!

¡Ahora puede comenzar a capturar notas de la pizarra directamente en su teléfono inteligente, tableta o computadora!

Aprenda prácticamente todas las fantásticas funciones de Equil Smartmarker a través de los tutoriales y la guía del usuario que se incluyen en la aplicación Equil Note.

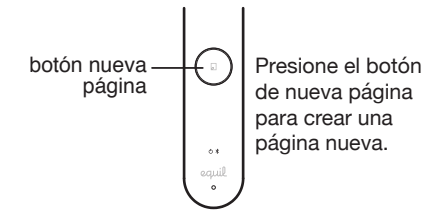

## Uso de la tapa con Borrador

La tapa con borrador es un accesorio que le permite realizar pequeñas correcciones a las notas de la pizarra a medida que dibuja.

Nota: la tapa con borrador solo funciona colocada como tapa en el Smartmarker. No borre con la tapa cuando la tenga en la mano o en la parte posterior del Smartmarker.

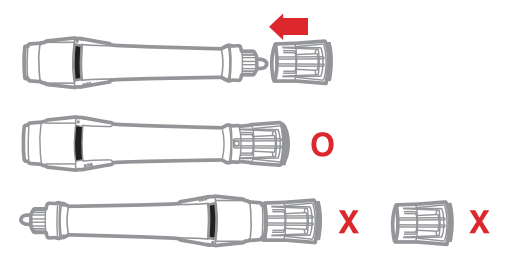

## Consejos

#### Página duplicada

Mantenga presionado el botón de nueva página para crear una página duplicada del contenido de la pizarra. Verá que se iluminará el botón de nueva página y escuchará una notificación audible que indica que la duplicación fue satisfactoria. Esta es una manera cómoda de crear una copia de las notas originales, guardadas en Equil Note, antes de anotar sus ideas o de cambiarlas.

## Grabación de notas en la memoria

Al grabar notas directamente en la memoria del sensor, existen algunos indicadores útiles que aparecen alrededor del botón Nueva página.

| Color  | Acción                    | Significado                                  |
|--------|---------------------------|----------------------------------------------|
| Blanco | Respiración               | Notas en la<br>memoria del<br>sensor         |
| Blanco | Estable,<br>más brillante | Recepción de<br>trazos del lápiz             |
| Blanco | Giro                      | Creación de<br>nueva página                  |
| Rojo   | Parpadeo lento            | Cerca del límite<br>de la zona de<br>captura |
| Rojo   | Estable,<br>más brillante | Llegó al límite<br>de la zona de<br>captura  |

## Consejos

### Memoria

También puede tomar notas sin el teléfono, la tableta o la computadora. Todos los trazos se guardarán en la memoria y puede importarlos de vuelta al dispositivo cuando sea conveniente.

La memoria del receptor puede almacenar al menos 10.000 páginas de contenido escrito, así que ¡deje que fluyan sus ideas!

Al cambiar de modo, espere un par de segundos antes de dibujar nuevamente para evitar perder trazos.

## Solución de problemas

| Mis notas con el<br>Smartmarker aparecen en<br>la pizarra, pero no en el<br>dispositivo que tiene<br>Eruil Note | Asegúrese de que el<br>sensor y el Smartmarker<br>tengan carga completa.                                                                                                    |
|----------------------------------------------------------------------------------------------------|----------------------------------------------------------------------------------------------------|
| equinnote.                                                                                                    | Smartmarker esté<br>vinculado y conectado al<br>dispositivo.                                                                                                    |
|                                                                                                    | Asegúrese de que<br>presiona lo<br>suficientemente firme<br>mientras dibuja.                                                                                                    |
| El sensor emite un<br>sonido cuando dibujo y<br>se iluminan las luces del<br>LED rojo.                          | Es posible que esté<br>dibujando fuera del<br>área de captura de la<br>pizarra. Dibuje más<br>cerca del sensor.                                                                  |
| El sensor o el borrador<br>se desliza en la<br>superficie de la pizarra.                                        | Su pizarra metálica<br>podría no tener el<br>suficiente espesor para<br>el imán del sensor.<br>Use las placas de<br>montaje que se incluyen<br>con la cinta adhesiva<br>Command. |
| El funda Smartmarker sigue<br>emitiendo un sonido incluso<br>cuando dejo de dibujar.                            | Es probable que el<br>cuello del marcador de<br>tinta seca esté<br>doblado. Reemplace el<br>marcador doblado por<br>otro y coloquelo<br>nuevamente dentro de<br>la funda.        |

Marcadores compatibles Viñeta solamente

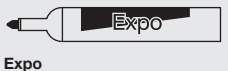

bold color dry marker low odor

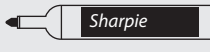

Sharpie Whiteboard Marker

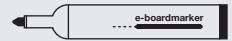

Legamaster e-boardmarker